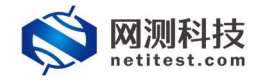

# Supernova 测试仪 HTTPS 多方式认证配置

网测科技

2021-01-18

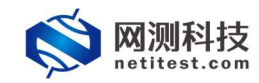

| i =1. |
|-------|
| নি    |
|       |

| 文档说明                | 3                        |
|---------------------|--------------------------|
| 配置 SSL 证书套件         | 4                        |
| 2.1 生成证书            | 5                        |
| 2.1.1 生成 CA 证书(根证书) | 5                        |
| 2.1.2 生成服务器证书       | 6                        |
| 2.1.3 生成客户端证书       | 7                        |
| 2.1.4 验证服务器和客户端证书   | 9                        |
| 2.2 上传证书和私钥文件       | 9                        |
| 用例配置及运行             | 10                       |
| 3.1 HTTPS 不认证       | 10                       |
| 3.1.1 新建用例          | 11                       |
| 3.1.2运行界面           | 13                       |
| 3.1.3 查看报文          | 13                       |
| 3.2 HTTPS 单向认证      | 14                       |
| 3.2.1 新建用例          | 14                       |
| 3.2.2 运行界面          | 16                       |
| 3.2.3 查看报文          | 16                       |
| 3.2.4 认证失败          | 16                       |
| 3.3 HTTPS 双向认证      | 18                       |
| 3.3.1 新建用例          | 19                       |
| 3.3.2 运行界面          | 21                       |
| 3.3.3查看报文           | 21                       |
| 3.3.4 认证失败          | 21                       |
|                     | 文档说明         配置 SSL 证书套件 |

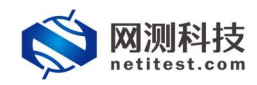

# 1. 文档说明

本文档主要介绍 HTTPS 多方式认证配置和测试过程。HTTPS 证书认证方式默 认不认证,支持单向认证和双向认证。随着需求的不断改变,可能会对用例配置 进行修改和升级,从而改变配置过程,所以有任何问题,请联系我们的售前或售 后支持人员。

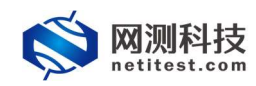

### 2. 配置 SSL 证书套件

SSL证书套件配置,用于支持各种 HTTPS 用例的运行和运行期间的证书认证。 各个证书文件之间的所属关系为:客户端证书文件、服务器证书文件,均由 CA 证书文件所签发。系统有默认 1024Key-SSL 证书套件和默认 2048Key-SSL 套件, 可以使用证书生成工具制作一套证书上传至系统。系统要求证书文件的扩展名必 须为:[.cer],编码格式必须为 PEM 编码,私钥文件的扩展名必须为:[.key], 编码格式必须为 PEM 编码。

|                                                                                   | 对象名称                                                                                                    | 數以1024key-SSL事件                                                                                                    |
|-----------------------------------------------------------------------------------|----------------------------------------------------------------------------------------------------|----------------------------------------------------------------------------------------------------|
|                                                                                   |                                                                                                    | 可は学校学校を行うたちになることで、「今代は学校大学生」                                                                                                    |
| SSL证书套件 ❼                                                                         |                                                                                                    |                                                                                                    |
|                                                                                   |                                                                                                    |                                                                                                    |
| CALLHECE                                                                          | 签名证书文件                                                                                                  | ca-1024.cer 🛓                                                                                                    |
|                                                                                   |                                                                                                    | * 证书文件的扩展名义词为: [xe]<br>* ①中文化的图形成为《历为DALABER (Filterendule)                                                                                                    |
|                                                                                   |                                                                                                    | * 允许拉文件名称: 東文、数字和符号                                                                                                    |
| 10-47 1827 ++339年                                                                 |                                                                                                    |                                                                                                    |
| BRASHIL TRUE                                                                      | 签名证书文件                                                                                                  | server-1024.cer 🛓                                                                                                    |
|                                                                                   |                                                                                                    | * 回代文字合体/編集的/2017; [ctr]<br>* 回代文字合編集的/2017/PEN/編集 (第Dessedu编辑)                                                                                                    |
|                                                                                   |                                                                                                    | * 允许的文件名称: 英文, 数字和响号                                                                                                    |
|                                                                                   | 签名私钥文件                                                                                                  | server-1024.key                                                                                                    |
|                                                                                   |                                                                                                    | * 化规以件设定 [#420] (77): [ //ey]<br>* 和规以冲的编辑版记》(例为PD/M编码 (例Dare64编码)                                                                                                    |
|                                                                                   | MARY BOTH                                                                                               | * 地理UX+安存: 東区、数字UFF号                                                                                                    |
|                                                                                   | ******                                                                                                  | * 教学市局など、RCでによって観察会社、ATRATING                                                                                                    |
|                                                                                   |                                                                                                    | 1.11120日11日11日11日11日11日<br>・1.1112日11日11日<br>季約に知られな可                                                                                                    |
|                                                                                   |                                                                                                    |                                                                                                    |
| 客户端证书配置                                                                           | *****                                                                                                   | vitare 1033 ray.                                                                                                    |
|                                                                                   | EDE MAIT                                                                                                | <ul> <li>空気気が含蓄積の通知: 1.001</li> </ul>                                                                                                    |
|                                                                                   |                                                                                                    | * 运行文件的编辑规模式公理为FDV编辑(图Dassed编辑)<br>* 分开的文件名称: 美文、教学和中于号                                                                                                    |
|                                                                                   | 签名私钥文件                                                                                                  | clent 1024 key                                                                                                    |
|                                                                                   |                                                                                                    | * 私规文/书的扩展在必须为: [Jay]                                                                                                    |
|                                                                                   |                                                                                                    | * 私理文件的编码能式必须文PFD/编码(即Base6-5编码)<br>* 允许相文文件名称: 英文、 数字和1件号                                                                                                    |
|                                                                                   | 签名私制密码                                                                                                  | Superviova@NetTextTechnology                                                                                                    |
|                                                                                   |                                                                                                    | * 若所送有妙处的文件来设置经济,就同时置应<br>* 分析说有效表示,本文、此文的用导                                                                                                    |
|                                                                                   |                                                                                                    | * 量长为255个字节                                                                                                    |
|                                                                                   |                                                                                                    |                                                                                                    |
|                                                                                   |                                                                                                    |                                                                                                    |
|                                                                                   |                                                                                                    |                                                                                                    |
| 基本信息                                                                              |                                                                                                    |                                                                                                    |
| 基本信息                                                                              | 対象名称                                                                                                    | Rubanny salar                                                                                                    |
| 基本信息<br>                                                                          | 対象名称                                                                                                    |                                                                                                    |
| 基本信息<br>55.证书监持 @                                                                 | 対象名称                                                                                                    |                                                                                                    |
| 基本信息<br>SSL语注意件• <b>の</b><br>CA証明知知                                               | 対象名称                                                                                                    |                                                                                                    |
| 基本信息<br>SSL证计案件 ●<br>CAE+HAE                                                      | 対象名称<br>磁名证书文件                                                                                          | 第3,200009933年           出版市物版E A2/A2/09/2/1-1_(环境時代所用)           ● 03,204007           ● 03,204007           ● 14,200007           ● 14,200007           ● 14,200007                                                                                                    |
| 基本信息<br>SSL证书监持 @<br>CA延书記録                                                       | 对象名称<br>签名证书文件                                                                                          |                                                                                                    |
| 基本信息<br>SSL证字监件 ●<br>CAEHR28                                                      | 対象名称<br>盛名正书文件                                                                                          |                                                                                                    |
| 基本信息<br>SSLE小监件 @<br>CAE+标题<br>服务指证 442图                                          | 双數名称<br>双數名称<br>签名证书文件<br>签名证书文件                                                                        | Buladery Solate           Buladery Solate           Buladery Solate           Buladery Solate           Buladery Solate           Buladery Solate           Buladery Solate           Buladery Solate           Buladery Solate           Buladery Solate           Buladery Solater           Buladery Buladery Buladery Buladery Buladery           *Schoolster                                                                                                    |
| 基本信息<br>SSLE注金件の<br>CAE+和2国<br>服务員連书起語                                            | 対象名称<br>至去正书文件                                                                                          | Image: Source Source |
| 基本信息<br>SSL证计监督← ●<br>CA证书起策<br>服务描述书起策                                           | 対象名称<br>整名证书文件<br>整名证书文件                                                                                | Billubarry 933.841           Stability 12/12/09/11/1, (FT20)402/FE)           Gabalacer           Chabren (Stability): (end)           Chabren (Stability): (end)           Chabren (Stability): (end)           Stability: (end)           Stability: (end)           Stability: (end)           Stability: (end)           Stability: (end)           Stability: (end)           Stability: (end)           Stability: (end)           Stability: (end)           Chabren (Stability): (end)           Chabren (Stability): (end)      <                                                                                                    |
| 基本信息<br>SLE非監件<br>CAE状態質<br>服务描述作取資                                               | <b>対象名</b> 取                                                                                            | BL30000900000000000000000000000000000000                                                                                                    |
| 基本信息           SSL证卡监件 ●           CAE+和2           服务描述中起致                       | 对最名称<br>整名证书文件<br>签名证书文件                                                                                | Bulgeony Soutier           Schematic Act Act O Schull, (Interpredention)           Interpreter Schuller, Interpreter Schuller, Interpreter Schule                                                    |
| 基本信息<br>SSLE小監件 @<br>CAE+和公園<br>服务指任和公園                                           | 対截名年<br>整名证书文件<br>整名证书文件<br>整名私物文件                                                                      | Buladorey State           Buladorey State                                                                                                    |
| 基本信息<br>SSLE:非監件 @<br>CAIE+特定面<br>服务高速:特定面                                        | 対象名年                                                                                                    | Image: Source Source           Image: Source Source           Image: Source Source Sourc                                                    |
| 基本信息<br>55L语士監件<br>CA诺和松園<br>服务保证书記酒                                              | 双象名称                                                                                                    | Exclusiony society           ±0509980 A2142109211-1_01739952793)           ±0509980 A2142109211-1_01739952793)           ±0509980 A2142109211-1_01739952793)           ±0509980 A2142109211-1_017399527930           ±0509980 A2142109211-1_017399           ±0509980 A2142109211-1_017399           ±0509980 A2142109211-1_01739           ±0509980 A2142109211-1_01739           ±0509980 A2142109211-1_01739           ±0509980 A2142109211-1_01739           ±05091980 A2142109211-1_0173           ±05091980 A2142109211-1_0173           ±05091980 A2142109211-1_0173           ±05091980 A2142109211-1_0173           ±05091980 A2142109211-1_0173           ±05091980 A2142109211-1_0173           ±05091980 A2142109211-1_0173           ±05091980 A2142109211-1_0173           ±05091980 A2142109211-1_0173           ±05091980 A2142109211-1_0173           ±05091980 A2142109211-1_0173           ±05091980 A2142109211-1_0173           ±05091980 A2142109211-1_0173           ±05091980 A2142109211-1_0173           ±050919780 A2142109211-1_0173                                                                                                    |
| 基本信息           SL证书条件●           CA证书条理           服务描述书轮围                         | 对最名称<br>至名正书文件<br>至名正书文件<br>至名礼物文件<br>後名礼物文件                                                            | Butzballery Statieff           2:84799882. Az1 Az1 CO 9 (Sriv.) (ST32)9402395)           4:82344 corr         4           4:82344 (ST 2010)         4           4:82344 (ST 2010)         4           4:82344 (ST 2010)         4           4:82344 (ST 2010)         4           4:82344 (ST 2010)         4           4:82344 (ST 2010)         4           4:82344 (ST 2010)         4           4:82344 (ST 2010)         4           4:82344 (ST 2010)         4           4:82344 (ST 2010)         4           4:82344 (ST 2010)         4           4:82344 (ST 2010)         4           4:82344 (ST 2010)         4           4:82344 (ST 2010)         5           5         5           5         5           5         5           5         5           5         5           5         5           5         5           5         5           5         5           5         5           5         5           5         5           5         5           5         5                                                                                                    |
| 基本信息           SSL電子當件 ●           CAE+#空間           服务器匠 作空間           客户编译书配置   | ガ酸表示     酸高に可文件     酸高に可文件     酸高に可文件     酸高に加文件     酸高に加文件     酸高に加文件     酸高に加文件     酸高に加文件     酸高に加文件 | BLADARRY 93388           200709001 A21A210 921/11_00229402990           CASSIGN           CASSIGN                                                                                                    |
| <u>基本信息</u><br><u>55L版</u> +於監督                                                   |                                                                                                    | BL20000 950384           E1899988 A274210971/11/1072090079)           CASBECT           CASBECT </th                                                                                                    |
|                                                                                   | 22歳4年<br>第名2442件<br>第名2442件<br>第名45月24日<br>第名45月24日<br>第名45月24日<br>第名45月24日<br>第名45月24日<br>第名45月24日     | Image: Source Source |
| 基本信息<br>SSL证件监督<br>CA证件批算<br>服务描述件批算<br>客/+编述件批算                                  | 22847<br>22827<br>22827<br>22827<br>2287<br>2287<br>2287<br>2                                           | Butcherry State#           Extension Act Act On Statut, (INTERPHONE)           Image: Statut act Act Act On Statut, (INTERPHONE)           Image: Statut act Act Act Act Act Act Act Act Act Act A                                                                                                    |
|                                                                                   | 22条条节<br>服装记电众件<br>服装记电众件<br>服装机机算机<br>服装机的算件<br>服装机的算件                                                 | PLADATOR 900884           2000000 900884           2000000 A21A210 9111/1 (002940096)           Packadar           A           Packadar           C           Packadar           A           Packadar           A           Packadar           Packadar           A           Packadar           Packadar           Packadar           Packadar           Packadar           Pa                                                                                                    |
| 基本信息           SSLE中監件 Ø           CAE+和公園           服务描述 仲紀西           SANAE 仲紀西 | 、<br>、<br>、<br>、<br>、<br>、<br>、<br>、<br>、<br>、<br>、<br>、<br>、                                           | Bullating Staget           1           1           1           1           1           1           1           1           1           1           1           1           1           1           1           1           1           1           1           1           1           1           1           1           1           1           1           1           1           1           1           1           1           1           1           1           1           1           1            1           1           1           1           1           1           1           1           1           1           1           1           1      <                                                                                                    |
|                                                                                   | 、<br>()<br>()<br>)<br>)<br>)<br>)<br>)<br>)<br>)<br>)<br>)<br>)<br>)<br>)<br>)                          | Image: Source Source           Section of Source           Section of Source                                                                                                    |

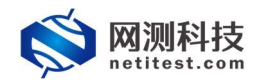

#### 2.1 生成证书

在这里简单介绍一下 openss1 制作证书的过程,也可以使用其他证书生成工 具生成证书。openss1 默认信息存放方式 PEM 格式。一般证书生成过程:私钥文 件->证书请求文件->证书文件。

环境: Centos 7.4、openssl 1.0.2 创建生成证书的文件夹并进入: mkdir /home/test2 cd /home/test2

#### 2.1.1 生成 CA 证书(根证书)

1) 生成 CA 证书私钥

命令: openssl genrsa -des3 -out cal.key 2048

运行时会提示输入密码,此密码用于加密 key 文件(参数 des3 是加密算法, 也可以选用其他安全的算法),之后每当需读取此文件(通过 openss1 提供的命 令或 API)都需输入密码。输入相应的密码设定,如图所示:

[root@mail test2]# openssl genrsa -des3 -out cal.key 2048 Generating RSA private key, 2048 bit long modulus .....+++ e is 65537 (0x10001) Enter pass phrase for cal.key: Verifying - Enter pass phrase for cal.key: [root@mail test2]#

2) 生成 CA 自签名证书

命令: openssl req -new -x509 -days 365 -key cal.key -out cal.cer

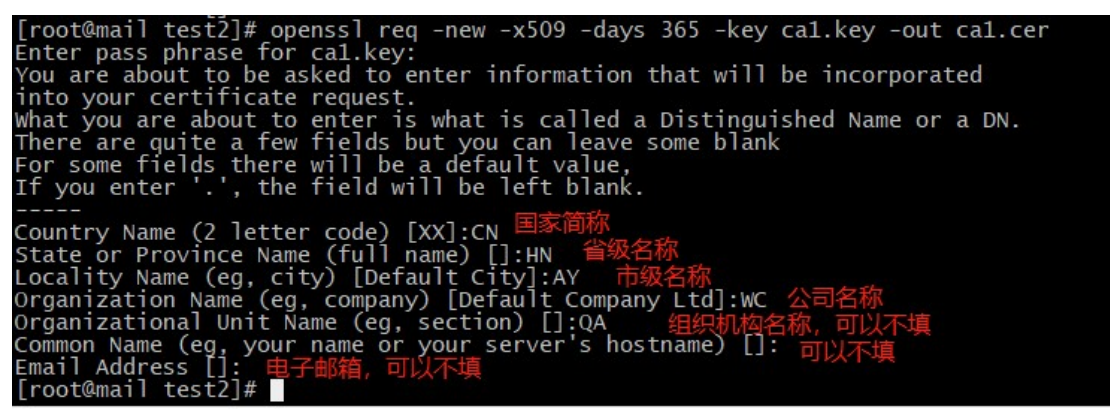

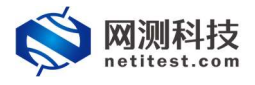

#### CA 在签名时,可能会出现如下错误:

Using configuration from /etc/pki/tls/openssl.cnf Enter pass phrase for cal.key: /etc/pki/CA/index.txt: No such file or directory unable to open '/etc/pki/CA/index.txt' 140021678679968: error:02001002: system library: fopen: No such file or directory: bss\_file.c: 402: fopen('/etc/pki/CA/index.txt','r') 140021678679968: error: 20074002: BIO routines: FILE\_CTRL: system lib: bss\_file.c: 404:

执行下述命令可解决:

touch /etc/pki/CA/index.txt

touch /etc/pki/CA/serial

echo 00 > /etc/pki/CA/serial

### 2.1.2 生成服务器证书

1) 生成服务器私钥

命令: openssl genrsa -des3 -out server1.key 1024

输入相应的密码设定,如图所示:

在配置 SSL 证书套件时,服务器证书配置->私钥密码处需要填写此密码。

2) 生成服务器证书请求文件

命令: openssl req -new -key server1.key -out server1.csr

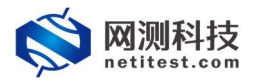

[root@mail test2]# openssl req -new -key server1.key -out server1.csr Enter pass phrase for server1.key: You are about to be asked to enter information that will be incorporated into your certificate request. What you are about to enter is what is called a Distinguished Name or a DN. There are quite a few fields but you can leave some blank For some fields there will be a default value, If you enter '.', the field will be left blank. Country Name (2 letter code) [XX]:CN Locality Name (eg, city) [Default City]:AY Organization Name (eg, company) [Default Company Ltd]:WC Organizational Unit Name (eg, section) []:QA Common Name (eg, your name or your server's hostname) []:TEST Email Address []: Please enter the following 'extra' attributes to be sent with your certificate request A challenge password []: An optional company name []:

3) 使用 CA 根证书对服务器证书进行签名

命令: openssl ca -policy policy\_anything -days 365 -cert cal.cer

-keyfile cal.key -in server1.csr -out server1.cer

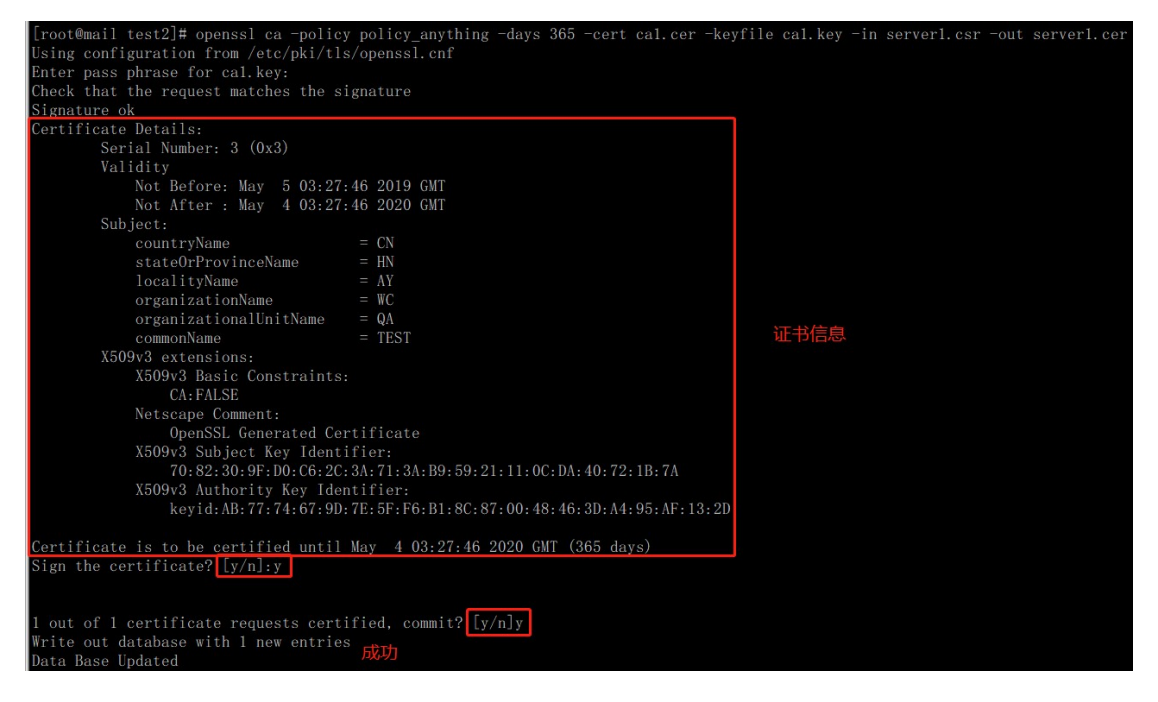

2.1.3 生成客户端证书

1) 生成客户端私钥

命令: openssl genrsa -des3 -out client1.key 1024

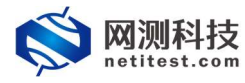

输入相应的密码设定,如图所示:

| [root@mail test2]# openssl genrsa -des3 -out | client1.key 1024   |
|----------------------------------------------|--------------------|
| Generating RSA private key, 1024 bit long mo | dulus              |
| ······ ++++++                                |                    |
| ++++++                                       | <b>安</b> 卢洪秋 钥 宓 码 |
| e is 65537 (0x10001)                         |                    |
| Enter pass phrase for client1.key: netitest  | a sata sat         |
| Verifying - Enter pass phrase for client1.ke | y: netitest        |

在配置 SSL 证书套件时,客户端证书配置->私钥密码处需要填写此密码。

2) 生成客户端证书请求文件

命令: openssl req -new -key client1.key -out client1.csr

[root@mail test2]# openssl req -new -key client1.key -out client1.csr Enter pass phrase for client1.key: You are about to be asked to enter information that will be incorporated into your certificate request. What you are about to enter is what is called a Distinguished Name or a DN. There are quite a few fields but you can leave some blank For some fields there will be a default value, If you enter '.', the field will be left blank. Country Name (2 letter code) [XX] CN State or Province Name (full name) [] HN Locality Name (eg, city) [Default City] AY Organization Name (eg, company) [Default Company Ltd] WC Organizational Unit Name (eg, section) [] QA Common Name (eg, your name or your server's hostname) [] WORD Email Address []: Please enter the following 'extra' attributes to be sent with your certificate request A challenge password []: An optional company name []:

3) 使用 CA 根证书对客户端证书进行签名

命令: openssl ca -policy policy\_anything -days 365 -cert cal.cer -keyfile cal.key -in client1.csr -out client1.cer

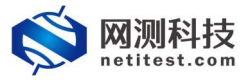

#### HTTPS 多方式认证配置

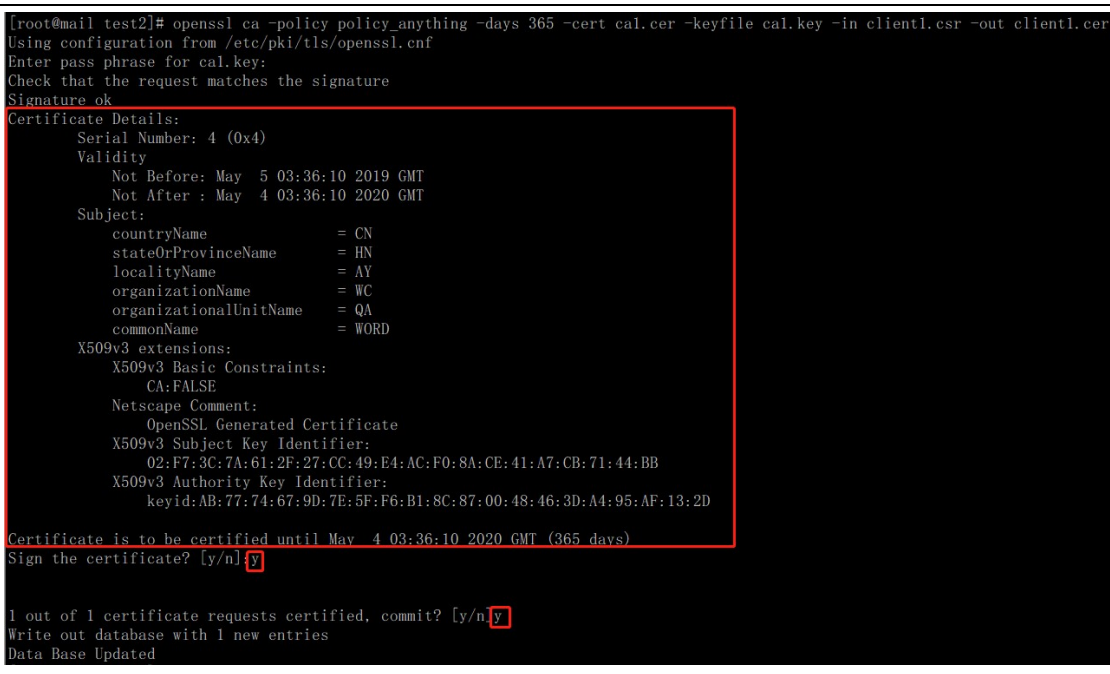

### 2.1.4 验证服务器和客户端证书

使用 CA 证书验证服务器和客户端证书命令:

openssl verify -CAfile cal.cer serverl.cer

openssl verify -CAfile cal.cer client1.cer

```
[root@mail test2]# openssl verify -CAfile cal.cer server1.cer
server1.cer: OK
[root@mail test2]# openssl verify -CAfile cal.cer client1.cer
client1.cer: OK
```

验证通过后,将文件打包,下载到工作电脑上,解压,方便将证书和私钥文 件导入系统。

#### 2.2 上传证书和私钥文件

1) 打开 Supernova 测试仪的 Web 界面,输入账号登录。

2) 对象->SSL 证书套件, 点击"增加", 创建一个新的 SSL 证书套件。

| 🚫 M测科技       | 111 🕐 📻 😪 🖌 👬 🔔<br>11194 1938 1938 2019 1044 1044 admin       |      | V20.12.06 | Super       | rnova-88   |
|--------------|---------------------------------------------------------------|------|-----------|-------------|------------|
| 网络拓扑         | SSL证书窨件                                                       |      |           |             |            |
| 协议校进项        |                                                               |      |           |             |            |
| SSLiZ-HIMH   | 【 · 翻 耳脉 点击增加,增加一个新的SSL证书套件                                   |      |           | <b>N</b> 49 |            |
| 有效數荷组        | KUXJ服小板開發,从能設用的英菜,如果包裹與低了酸的低量,比如菜用头目,成支季菜,適点也完建,芳以一个时的酸,进行操作, |      |           |             |            |
| TCL版本        | □ 编号 各字                                                       | 5418 | 究離        | 导出          | 关联数量       |
| 104:101-2014 | 1 默认1024Key-S5L数件                                             | /    | 20        |             | 0          |
| with Direct  | 2 联站2040Key-551数钟                                             | 1    | 2         | <b>B</b>    | 0          |
| Semicologia  | 3 取认周期5551迁代费件                                                | 1    | 2         |             | 0          |
| HIIP卿劳29题    |                                                               |      |           |             |            |
| TCP這機板       | 显示行版: 70 ✓ 1-3 of 3                                           |      |           |             | - <b>1</b> |
| 18/89240     |                                                               |      |           |             |            |

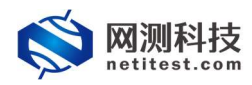

3)选择相应的证书和私钥文件上传系统,保存。

| 基本信息                        |                                                                                                    |
|-----------------------------|----------------------------------------------------------------------------------------------------|
| <br>2.妻&书                   | t <u>ss.Centogect_20206519-16-57-01</u> 修改证书套件名称<br>创新物理是AZIAS1091/1-/_                                                                                                    |
| SSL证书套件 O                   |                                                                                                    |
| CA证书配置 通常证书文件               | o.pst.cer     下载上传的证书文件       * 正代文件结常最近因为:Pointal (Ellowscalle)     - (Edlowscalle)       * 证代文件编辑编载记载为Pointal (Ellowscalle)     - (Edlowscalle)       * 近代的空間表: 水子時間     - (Edlowscalle)       * 近代的空間表: 水子時間     - (Edlowscalle)       * 近代市町回: 征书文件上传成功后,会显示文件上传成功                                                                       |
| <b>服务器证书配置</b> 适名证书文件       | Server (2.0.07     まの) (20)     までのでなどが 新たん(あか) (20)     モーカンやお湯時に広ん(のか)をの場所()     ・ とかせいからか、ホナ、約からの時     ・ 大いないからか、ホナ、約からの時     ・ アルビスの(2)     ・ アルビスの(2)                                                                                                    |
| 强名机钢文件                      | sener_calay<br>** 戦烈な特徴 無名(初か: [Jay]<br>* 気気なや結果的などの初からい場所(低)(2000+14時(低)低)(2000+14時(低))<br>* 力がないたまた。天気、約年の内号<br>大力に上げ低の7                                                                                                    |
| <b>举名机物定</b> 码              | nettet:<br>- 都長海政地方式中本公室登場、英次写置空<br>- 法対対数時時式、東次、数本以降号<br>- 豊か力に以入学市                                                                                                    |
| <b>客户编证书配置</b> 道名证书文件       | (ient_text.cer         上           * 正式交流的常知最近の第次。[ant]         *           * 正式交流的学校和考试         (Blazersal)(第)           * 大川空大和各時、東文、数学校和特         *           * 大川空大和各時、東文、数学校和特         *                                                                                                    |
| 產者8.85%中<br>点击浏览按钮选择上传的证书文件 | Gener, text.key         Goo         点击 † 按钮上传文件, × 按钮删除待上传文件           * MID2/ed/massfeed.dbtp://Logi         Goo         点击 † 按钮上传文件, × 按钮删除待上传文件           * MID2/ed/massfeed.dbtp://Logi         Globard.samp           * MID2/ed/massfeed.dbtp://Logi         Globard.samp           * MID2/ed/massfeed.dbtp://Logi         Globard.samp |
| 查去15.将空语<br>-               | nettesd<br>* 世界通過部分从的文件未必重要的,並同可重益<br>* 分析地理研究式,来文、数字和符号<br>* 最近2135 今年可                                                                                                    |
|                             |                                                                                                    |
|                             | Ria Internet                                                                                                    |

### 3. 用例配置及运行

### 3.1 HTTPS 不认证

HTTPS 证书认证方式为"不认证"时,用例配置只需要服务器证书配置。 握手过程的简易流程图:

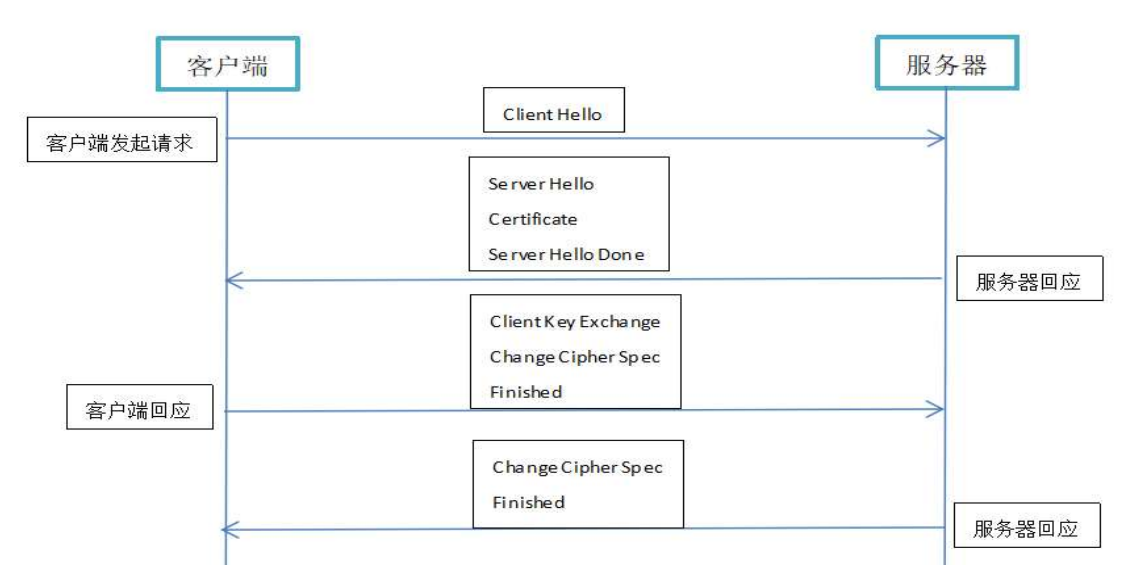

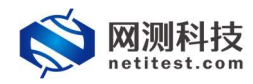

### 3.1.1 新建用例

1)通过 web 登录测试仪, 依次点击用例 -> 网关设备测试 -> HTTPS -> 新 建,单击增加,在弹出的选择用例选项中,编辑用例网络选项, 根据需要修改配 置参数, 然后点击确定, 进入用例配置页面。

| 选择用例选项                 |
|------------------------|
| IP版本 () v4 () v6 () 混合 |
| 受测设备工作模式 💿 透明模式(TP) 🚱  |
| ○ 路由模式(NAT) ②          |
| 网络配置 默认模板 ~            |
| 端口绑定 🗌                 |
| 确定取消                   |

### 2) 进入用例配置页面, 配置网络信息, 可设置报文捕获查看详细报文交互。

| 用例名称                   | HttpsCps_TP_admin_2021<br>法字符提型: A-Z / a-z / 0-9 / | 0118-16:41:04<br>/・/_(不支持中文符号) |             |                       | 测试时长 (时分秒)           | 0 :<br>Richnenklenner, Richk | 10 : 0<br>不能起过999小时 |   |                 |
|------------------------|----------------------------------------------------|--------------------------------|-------------|-----------------------|----------------------|------------------------------|---------------------|---|-----------------|
| 网络参数 月                 | 良速 有户端                                             | 服务器                            | 1 <b>2</b>  |                       |                      |                              |                     |   |                 |
| 网络设置                   |                                                    |                                |             |                       |                      |                              |                     |   | 52.003          |
| 户端                     |                                                    |                                | <b>V</b>    | 😻 👿 🛡 🔍 🔍             | 服务端                  |                              |                     |   | ₹ ₹ 🛛           |
| ort1 port2 port3 port4 |                                                    |                                |             |                       | port5 port6 port7 po | rt8                          |                     |   |                 |
| <b>点用油口</b>            |                                                    |                                |             | MAC 68:91:d0:63:47:64 | ◎ 疑用鏡口               |                              |                     |   | MAC 68:91:d0:63 |
| CPU核绑定                 |                                                    |                                |             | -                     | CPU核绑定               |                              |                     |   |                 |
| 段文捕获                   |                                                    |                                |             |                       | 报文捕获                 |                              |                     |   |                 |
|                        | 40.000447RI                                        | 4.05                           |             |                       | 速率与MAC               |                              |                     |   |                 |
|                        | 1/1 UCHCall                                        | 请法规协议的类型,无索示不                  | 高用抓包        |                       |                      |                              |                     |   |                 |
|                        | IP地站上                                              |                                |             |                       | QinQ (部用)            |                              |                     |   |                 |
|                        |                                                    | 通P地址或者目的IP地址,例                 | \$017.1.1.2 |                       | 子网 😡                 |                              |                     |   | + 添加子!          |
|                        | 第日                                                 |                                |             |                       | 篇1个子网                |                              |                     |   | 自移除子同 ② 禁用      |
|                        |                                                    | 源號口或者目的號口, 例如8                 | D           |                       |                      | 测试仪端口IP地址或范围                 | 17.1.1.100          | ø |                 |
|                        | Pcap文件大小                                           |                                | ma01.       |                       |                      | 测试仪端口子网掩码                    | 16                  | 0 |                 |
|                        | 1077.0197                                          | pcap32(+), (1), 0 - 2000MB (   | RANA)       |                       |                      | 虚拟路由                         | 17.1.254.2          |   |                 |
|                        | THESE CLOCK                                        | 范围: 0 - 6000000 (新认)           |             |                       |                      | 测试仪频口网关                      |                     |   |                 |
|                        |                                                    |                                |             |                       |                      |                              |                     |   |                 |
| Sat-I)MAC              |                                                    |                                |             | •                     |                      |                              |                     |   |                 |
| linQ (禁用)              |                                                    |                                |             | •                     |                      | 于网络队                         | HISKING             | * |                 |
| 一网 😡                   |                                                    |                                |             | + 源加子网 🔺              |                      |                              |                     |   |                 |
| 1 个子网                  |                                                    |                                |             | ◎ 移除子网 ② 禁用子网         |                      |                              |                     |   |                 |
|                        | 测试仪端口IP地址或范围                                       | 17.1.2.2-17.1.2.201            | 0           |                       |                      |                              |                     |   |                 |

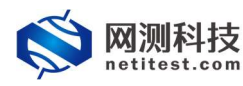

3) 点击 客户端,编辑设置客户端证书认证配置,证书认证方式默认不认证。

| 基本信息(HTTPS监律)                                                               |                                                                                                    |
|-----------------------------------------------------------------------------|----------------------------------------------------------------------------------------------------|
| 用的名称 HttpsCps_TP_admin_20210118-16.41.04<br>会话中符英型。A2/a2/0-9/:/-/_(不更物中文符号) | 潮話はおする(1953년0) 0   10   0   0   0   0   0   0   0   0                                                                                                    |
| 网络 参数 限速 客户端 服务器 记录                                                         |                                                                                                    |
|                                                                             |                                                                                                    |
| aaugayi<br>靜默均引                                                             | ADD ADD ADD ADD ADD ADD ADD ADD ADD ADD                                                                                                    |
| PSK/SRP测产者                                                                  | Username<br>5%/5592ElaB/ornthy/Username                                                                                                    |
| PSK/SRP##8                                                                  | patoword<br>FSKSFF用进設Preso phrase Pressword                                                                                                    |
| (元)(中的)553.1版(本)                                                            |                                                                                                    |
| 证书认证方式(                                                                     | 2015年1月18日,國政國政國主任,國際小學社会同時的展開任任王<br>第1247년 (1948年1月)(1959年1月)                                                                                                    |
| 证书认证失败的处理(                                                                  | 開設の行法化汽油化学品を含ます。<br>● 後下2011年上、単分のConfigure () 設置制度不適当用に<br>● 後下2011年上、単分のConfigure () 設置制度不適当用に                                                                                                    |
| <u>59.1008766</u>                                                           | Abrikation         Abrikation           Abrikation         Abrikation           Abrikation         Abrikation           Abrikation         Abrikation           Abrikation         Abrikation           Abrikation         Abrikation           Abrikation         Abrikation           Abrikation         Abrikation           Abrikation         Abrikation |
| 文件对象                                                                        | BK人155年76月3224 ITTで通知につく金倉事ぐなた、文化中心可以認用の結束曲                                                                                                    |
| 交量列表                                                                        | 光 2 C2 日<br>HTTP POST分割中、可以引用史品列集、元点安全的分割化。                                                                                                    |
|                                                                             | Ria) (27)                                                                                                    |

4) 点击 服务器,编辑设置服务端证书认证配置,服务器证书配置选择 2.2 章节配置的 SSL 证书套件,使用的是其中的服务器证书配置部分,点击保存用例 的配置。

| 基本信息(HTTP\$新建)                                                                |                                                                                                    |  |  |  |  |  |
|-------------------------------------------------------------------------------|----------------------------------------------------------------------------------------------------|--|--|--|--|--|
| 用的名称: HttpsCps_TP_admin_20210118-16:41:04<br>由法学和规型 A21ez/09/::/1-(_(不见時中交符号) | 勝助な時候(時時)<br>0<br>1<br>1<br>1<br>1<br>1<br>0<br>1<br>1<br>0<br>1<br>0<br>1<br>0<br>1<br>0<br>1<br>0<br>1<br>0<br>1<br>0<br>1<br>0<br>1<br>0<br>1<br>0<br>1<br>0<br>1<br>0<br>1<br>0<br>1<br>0<br>1<br>0<br>1<br>0<br>1<br>1<br>0<br>1<br>1<br>1<br>1<br>1<br>1<br>1<br>1<br>1<br>1<br>1<br>1<br>1 |  |  |  |  |  |
| 网络参数 限速 客户端 服务器 记录                                                            |                                                                                                    |  |  |  |  |  |
| 15.<br>(19)<br>(19)<br>(19)<br>(19)<br>(19)<br>(19)<br>(19)<br>(19)           | 443<br>HTTF-超数器IRE19, REE 0 - 64.535<br>更比の回水のSAE集 図 了 ( )<br>更影明密目のには HEBT+HEB的器型を描述目的<br>Server: rgur37 3<br>Content: Type: Learneril                                                                                                    |  |  |  |  |  |
|                                                                               | 启动 仪存 欺消                                                                                                    |  |  |  |  |  |

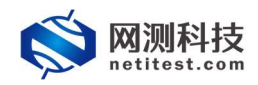

### 3.1.2 运行界面

测试用例配置完成之后,点击运行启动 HTTPS 测试用例,启动后进入监测页面。

| HTTPS新建 影式用户: admin                                                                                                    | 用例名称 HttpsCps_TP_edmi     | in_20210118-16:41:04                               |             |                  |                            |                |        |
|----------------------------------------------------------------------------------------------------|---------------------------|----------------------------------------------------|-------------|------------------|----------------------------|----------------|--------|
| 键结果                                                                                                    | -                         | <b>状态</b> 用制用版 SSLETK从在大地详细                        |             |                  | 网络层                        |                |        |
| 92.168.16.228 - Port1                                                                                                    | 19 <u>6</u>               | des P                                              |             |                  | 皇和 単橋 多橋 广播                |                |        |
| ITTP_新疆建态                                                                                                    | 3,620                     | n max                                              |             |                  | 192 168 16 228 - Port1     | 的值             | (A)(5  |
| 2.168.16.228 - Port2                                                                                                    | 9 <u>0</u>                |                                                    | 砂值          | 88 <sup>(1</sup> | 杨文物的                       | 14.482         | 662.31 |
| TTP_新疆速率                                                                                                    | 4,144                     | HTTP_新建速车                                          | 10,836      | 543,147          | 杨文/短期                      | 18,077         | 828.00 |
| 2.168.16.228 - Port3                                                                                                    | 9 <u>@</u>                | HTTP_请代邀车                                          | 10,838      | 543,310          | 192.168.16.228 . Port2     | 86             |        |
| TTP_新建递系                                                                                                    | 2,705                     | HTTP_医应码2xx                                        | 10.836      | 543,147          | 经立场的                       | 16.583         | 769.83 |
| 2.168.16.228 - Port4                                                                                                    | स्त्र                     | HTTP_围窟碉3xx                                        | 0           | 0                | 80.25                      | 20.668         | 962.3  |
| TTP_新建递高                                                                                                    | 367                       | HTTP_图应码4xx                                        | 0           | 0                | 192.168.16.228 - Port3     | 彩曲             |        |
| 2.168.16.228 - Port5                                                                                                    | स्था                      | HTTP_ERCERTSXX                                     | 0           | 0                | 经全接收                       | 10.844         | 527.7  |
| TTP_新疆速率                                                                                                    | 0                         | HTTP_请求中断                                          | 0           | 0                | 62-0-19-16                 | 13.551         | 650.2  |
| 2.168.16.228 - Port6                                                                                                    | 9 <u>ű</u>                | HTTP_请求编辑                                          | 1           | 35               | 192.168.16.228 - Portá     | 1965           |        |
| TTP_新疆速率                                                                                                    | 0                         | HTTP_平均的延(初秒)                                      |             | 105              | 经交换的                       | 1.471          | 217.4  |
| 24672                                                                                                    |                           | HTTP_#C1532 (809)                                  |             | 200,079          | BBB                        |                |        |
|                                                                                                    |                           | HTTP_SSL主动服手成功                                     | 10,838      | 543,310          |                            |                |        |
| 92.168.16.228 - Port1                                                                                                    | 总数                        | HTTP_SSL被动爆手成功                                     | 10.849      | 543,397          | 1244                       |                |        |
| 認動課也改量                                                                                                    | 50.000                    |                                                    |             | ~                | 192 168 16 228 - Port1     |                | Mb     |
| <b>获字节数量</b>                                                                                                    | 12,112,776                | (114)E 0                                           |             |                  | IS HIGHLY                  |                | 41     |
| · 現 教 文 制 校 史                                                                                                    | (重合) 已经停止 (下載)            | tenda U                                            |             | -                | 2010                       |                | 24     |
| 12.168.16.228 - Port2                                                                                                    | 88                        | 創和 port1 port2 port3 port4 port5 port6 port7 port8 |             | ^                | 192 168 16 228 - Port2     |                | M      |
| (20)留行政员                                                                                                    | 0                         |                                                    |             |                  | THE R                      |                | 47     |
| (1)水竹約員                                                                                                    | 0                         |                                                    | 19 <u>0</u> | 总数               | 2010/01/01                 |                | 37     |
|                                                                                                    | (王忠) P###it               | TCP_主动制建压接                                         | 10.103      | 554,066          | 192.168.16.228 . Port3     |                | Mb     |
| 0.450.45.000 0                                                                                                    |                           | TCP_主动建成连续                                         | 10,104      | 554,050          | 7月120                      |                | 31     |
| 100.10.220 - PORTS                                                                                                    | SN                        | TCP。被动建成连续                                         | 10,103      | 554,048          | 治局方法                       |                | 18     |
| NAMESON CONTRACTOR OF CONTRACTOR OF CONT | 0                         | TCP_菌酮主动并发数量                                       |             | 256              | 192.168.16.228 - Port4     |                | Mb     |
| OCT HIMME                                                                                                    | Contraction of the second | TCP。当初被动并没数量                                       |             | 273              | · 市局地位                     |                | 4      |
| N MRG                                                                                                    | 1                         | TCP_主动用N关闭成功                                       |             | 0                |                            |                | _      |
| <b>先资源</b>                                                                                                    | <b>A</b>                  | TCP_被动FIN关闭成功                                      |             | 0                | 用例管理                       |                |        |
|                                                                                                    |                           | TCP_主动Reset关闭连接                                    |             | 554,246          |                            |                |        |
| (称 占用                                                                                                    | SM                        | TCP_被动Reset关闭重接                                    |             | 553,382          | 用例名称                       | 用户名称           | 运行     |
| 統內存 53%                                                                                                    | 47% 64322 MB              | TCP_面接配改設量                                         | 17          | 1.657            | HttpsCps_TP_admin_20210118 | 16:41:04 admin | TEG    |
|                                                                                                    |                           | T(P = Haster (200)                                 |             | 281              |                            |                |        |

# 3.1.3 查看报文

报文中可以看到 SSL/TLS 的握手过程和服务器所使用的证书信息。

| So. Time       | Source                | Destination                | Protocol Length   | Info                                                         |                                                                                                |
|----------------|-----------------------|----------------------------|-------------------|--------------------------------------------------------------|------------------------------------------------------------------------------------------------|
| - 1052 2.00    | 7953 17.1.2.125       | 17.1.1.100                 | TCP               | 70 10000 + 443 [SYN] Seg=0 Win=65535 Len=0 MSS=1452 SACK PE  | RM=1 TSval=2078 TSecn=0                                                                        |
| 1308 3.00      |                       |                            |                   | 70 [TCP Retransmission] 10000 - 443 [SYN] Seg=0 Win=65535 L  |                                                                                                |
| 1564 5.00      |                       |                            |                   | 70 [TCP Retransmission] 10000 → 443 [SYN] Seq=0 Win=65535 L  |                                                                                                |
| 1929 5.14      | 0059 17.1.1.100       | 17.1.2.125                 | TCP               | 70 443 → 10000 [SYN, ACK] Seq-0 Ack-1 Win-65535 Len-0 MSS-1  | 1452 SACK PERM=1 [Sva1=5405 TSecr=2078                                                         |
| 2077 5.14      | 2944 17.1.2.125       | 17.1.1.100                 | TLSv1.2           | 177 Client Hello                                             | client->server                                                                                 |
| 2569 5.16      | 9643 17.1.1.100       | 17.1.2.125                 | TLSv1.2           | 923 Server Hello, Certificate, Server Hello Done             | server->client                                                                                 |
| 2696 5.17      |                       |                            |                   | 256 Client Key Exchange, Change Cipher Spec, Encrypted Hands | shake Message client->server                                                                   |
| 3089 5.18      | 4720 17.1.1.100       | 17.1.2.125                 | TLSv1.2           | 117 Change Cipher Spec, Encrypted Handshake Message          | server->client                                                                                 |
| 3090 5.18      | 4740 17.1.2.125       | 17.1.1.100                 | TLSv1.2           | 198 Application Data                                         |                                                                                                |
| 3846 5.19      | 0635 17.1.1.100       | 17.1.2.125                 | TLSv1.2           | 181 Application Data                                         |                                                                                                |
| L 3965 5.19    | 0820 17.1.2.125       | 17.1.1.100                 | TCP               | 60 10000 + 443 [RST, ACK] Seq-434 Ack-1024 Win-65535 Len-0   |                                                                                                |
|                |                       |                            |                   |                                                              |                                                                                                |
|                |                       |                            |                   |                                                              |                                                                                                |
| <              |                       |                            |                   |                                                              |                                                                                                |
| ✓ Secure Socke | ts Layer              |                            |                   |                                                              |                                                                                                |
| > TLSv1.2 R    | ecord Layer: Handshal | ke Protocol: Server Hello  |                   |                                                              |                                                                                                |
| ✓ TLSv1.2 R    | ecord Layer: Handshal | ke Protocol: Certificate   |                   |                                                              |                                                                                                |
| Content        | Type: Handshake (22   | 2)                         |                   |                                                              |                                                                                                |
| Version        | : TLS 1.2 (0x0303)    |                            |                   |                                                              |                                                                                                |
| Length:        | 785                   |                            |                   |                                                              |                                                                                                |
| ✓ Handsha      | ke Protocol: Certifi  | icate                      |                   |                                                              |                                                                                                |
| Hand           | shake Type: Certific  | ate (11)                   |                   |                                                              |                                                                                                |
| Leng           | th: 781               |                            |                   |                                                              |                                                                                                |
| Cert           | ificates Length: 778  |                            |                   |                                                              |                                                                                                |
| ✓ Cert         | ificates (778 bytes)  |                            |                   |                                                              |                                                                                                |
| Ce             | rtificate Length: 77  | 15                         |                   |                                                              |                                                                                                |
| ✓ Ce           | rtificate: 308203033  | 08201eba003020102020103300 | d06092a864886     | (id-at-commonName=TEST,id-at-organizationalUnitName=QA,id-at | t-organizationName=WC,id-at-localityName=AY,id-at-stateOrProvinceName=HN,id-at-countryName=CN) |
| ~              | signedCertificate     |                            |                   |                                                              |                                                                                                |
|                | version: v3 (2)       |                            |                   |                                                              |                                                                                                |
|                | serialNumber: 3       |                            |                   | 服务器证书信息                                                      |                                                                                                |
|                | > signature (sha256   | WithRSAEncryption)         |                   |                                                              |                                                                                                |
|                | ✓ issuer: rdnSequer   | nce (0)                    |                   |                                                              |                                                                                                |
|                | ✓ rdnSequence: 5      | items (id-at-organization  | alUnitName=QA,id- | at-organizationName=WC,id-at-localityName=AY,id-at-stateOrPr | ovinceName=HN,id-at-countryName=CN)                                                            |
|                | > RDNSequence         | item: 1 item (id-at-countr | yName=CN)         |                                                              |                                                                                                |
|                | > RDNSequence         | item: 1 item (id-at-state0 | rProvinceName=HN  | )                                                            |                                                                                                |
|                | > RDNSequence         | item: 1 item (id-at-locali | tyName=AY)        |                                                              |                                                                                                |
|                | > RDNSequence         | item: 1 item (id-at-organi | zationName=WC)    |                                                              |                                                                                                |
|                | > RDNSequence         | item: 1 item (id-at-organi | zationalUnitName  | -QA)                                                         |                                                                                                |
|                | > validity            |                            |                   |                                                              |                                                                                                |
|                |                       | 1.003                      |                   |                                                              |                                                                                                |

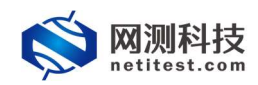

### 3.2 HTTPS 单向认证

HTTPS 证书认证方式为"单向认证"时,用例配置需要 CA 证书配置、服务器证书配置,且服务器证书文件是通过 CA 证书文件签发的。单向认证要求服务器有证书,客户端对服务器进行验证。

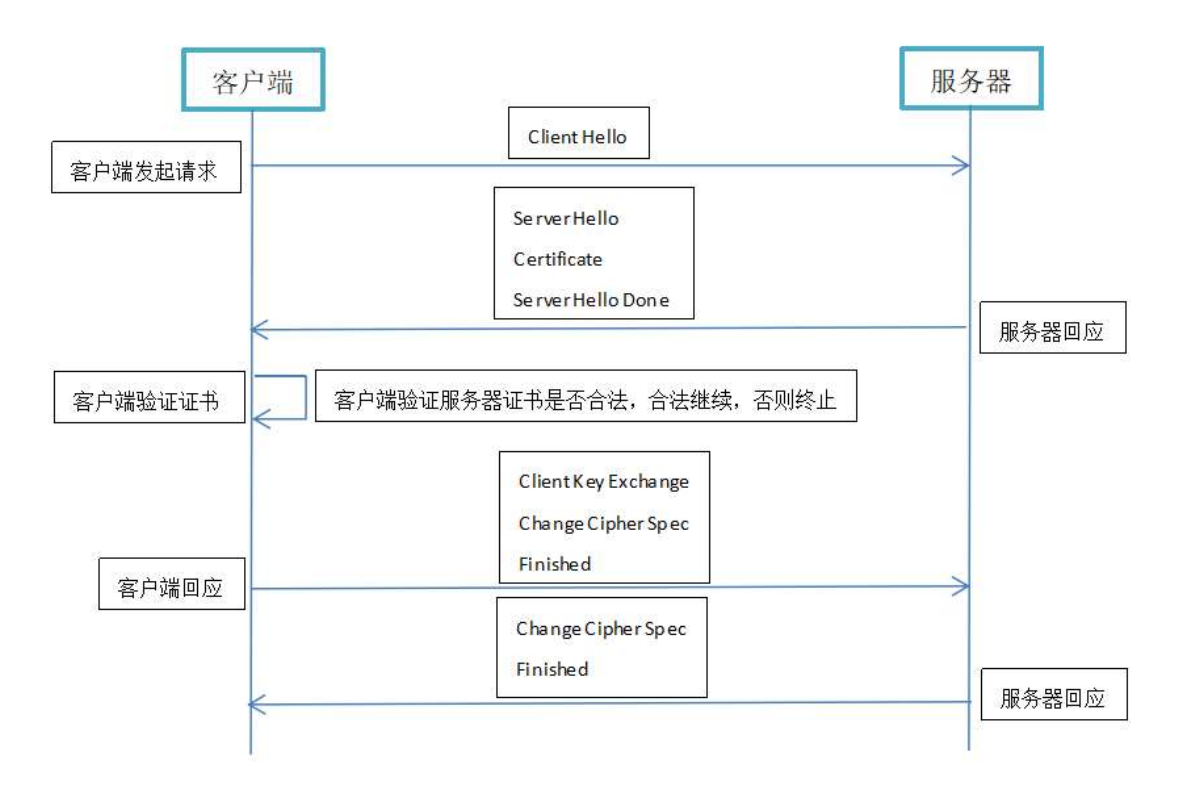

单向认证的简易流程图如下:

### 3.2.1 新建用例

1)通过 web 登录测试仪,依次点击用例 -> 网关设备测试 -> HTTPS -> 新 建,单击增加,在弹出的选择用例选项中,编辑用例网络选项,根据需要修改配 置参数,然后点击确定,进入用例配置页面。

| IP版本     | ● v4 ○ v6 ○ 混合               |
|----------|------------------------------|
| 受测设备工作模式 | <ul> <li>透明模式(TP)</li> </ul> |
|          | ○ 路由模式(NAT)                  |
| 网络配置     | 默认模板 ~                       |
| 端口绑定     |                              |

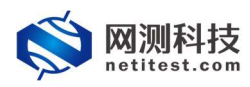

H-F/ER/UNTERO

2) 进入用例配置页面, 配置网络信息, 可设置报文捕获查看详细报文交互。

| 用例名称                    | HttpsCps_TP_admin_20<br>合法字符简整: A-Z / a-z / 0-9 | 210118-16:52:08<br>/:/-/_(不支持中文符号) |          |                       | 测试时长(时分秒)             | 0):<br>Idaaliintiiseenkä, Mikris | 10 : 0<br>7401212999/141 | ] |                    |
|-------------------------|-------------------------------------------------|------------------------------------|----------|-----------------------|-----------------------|----------------------------------|--------------------------|---|--------------------|
| 网络参数                    | 限速 有户端                                          | 服务器                                | 记录       |                       |                       |                                  |                          |   |                    |
| 洞路设置                    |                                                 |                                    |          | <b>**••••</b>         | 服务端                   |                                  |                          |   |                    |
| port1 port2 port3 port4 | •                                               |                                    |          |                       | port5 port6 port7 por | 18                               |                          |   |                    |
| 「無用満口                   |                                                 |                                    |          | MAC 68:91:d0:63:47:b4 | ⊘ 競用調口                |                                  |                          |   | MAC 68:91:d0:63:4a |
| CPU核鄉定                  |                                                 |                                    |          | •                     | CPU核绑定                |                                  |                          |   |                    |
| 报文捕获                    |                                                 |                                    |          | -                     | 报文捕获                  |                                  |                          |   | -                  |
|                         | 协议类型                                            | 全部                                 | *        |                       | 速率与MAC                |                                  |                          |   |                    |
|                         |                                                 | 请选择协议的类型,无表<br>·                   | 元不启用抓包   |                       | QinQ (150用)           |                                  |                          |   | ,                  |
|                         | IP地均                                            | IIIIP195100#ERIP1951               | @0017112 |                       | 子网 😡                  |                                  |                          |   | + 漆如子网             |
|                         | 282                                             |                                    |          |                       | 第1个子网                 |                                  |                          |   | 自 総除子网 Ø 業用子网      |
|                         |                                                 | 透明口或者目的第口。例                        | 080      |                       |                       | 测试仪纳口IP地址或范围                     | 17.1.1.100               | 0 |                    |
|                         | Pcap文件大小                                        |                                    | m (8821) |                       |                       | 测试仪端口子网境码                        | 16                       | 0 |                    |
|                         | 捕获何志                                            | soood                              | O (ALV)  |                       |                       | 虚拟路由                             | 17.1.254.2               | 0 |                    |
|                         |                                                 | 范围: 0 - 6000000 (武认)               |          |                       |                       | 题试仪端口网关                          |                          | 0 |                    |
| 速率与MAC                  |                                                 |                                    |          | -                     |                       | VLAN ID                          |                          | 0 |                    |
| QinQ (創用)               |                                                 |                                    |          | -                     |                       | 子网機拟                             | 只機拟服务铸                   | ~ |                    |
| 子网 🛛                    |                                                 |                                    |          | + 漆加子网 🔺              |                       |                                  |                          |   |                    |
| 第1个子网                   |                                                 |                                    |          | ● 移除子网 ◎ 魚用子网         |                       |                                  |                          |   |                    |
|                         | 测试仪端口IP地址或范围                                    | 17.1.2.2-17.1.2.201                | Θ        |                       |                       |                                  |                          |   |                    |

3) 点击 客户端,编辑客户端证书配置,认证方式选择单向认证。CA 证书 配置选择 2.2 章节配置的 SSL 证书套件,使用的是其中的 CA 证书配置部分。

| 用的高称 HttpsCps_TP_admin_20210118-16-52-08 | 周回式が長(セジンゼ)<br>の   10   10   0   0   0   0   0   0   0                                         |
|------------------------------------------|------------------------------------------------------------------------------------------------|
| 网络 参数 限速 酱户端 服务器 记录                      |                                                                                                |
| SSL选项                                    | •                                                                                              |
| 勝野半田                                     |                                                                                                |
|                                          | 关闭SSL语频前,不再说进SSL Alert跟文。                                                                      |
| PSK/SRP用户名                               | username                                                                                       |
|                                          | PSK/SRP第法的Identity/Username                                                                    |
| PSK/SRP密码                                | pessword                                                                                       |
|                                          | PSN/SRP第注的Pass-phrase/Password                                                                 |
| 允许的SSL版本                                 | □ SSU3 □ TLS/1.0 □ TLS/1.1 ☑ TLS/1.2 □ 開始/1.1                                                  |
| 27.022.127.000                           | Sauga, minasugaangaa mina menya na menya na minasuka na sa sa sa sa sa sa sa sa sa sa sa sa sa |
| AT TANKED STA                            | ○ パベル ● ● キャンペ ○ MPTWL ■<br>SSE選手的後、服务器変換です。 客户論使用CA正当的正当内算进行人在                                |
| CA证书配题                                   | #X11024Key551#24                                                                               |
|                                          | 使用所包的SSL证书都件中的CA证书配置称分                                                                         |
| 证书认证失败的处理 (                              | ◎ 终止SSL需手。新开socket医输 ○ 报题并通出程序运行                                                               |
| · · · · · · · · · · · · · · · · · · ·    | 选辑SSLE书认证失明时的操作                                                                                |
| SSL加限撤往                                  | 通過等所有 - 戰頭所有                                                                                   |
|                                          | ABS128-CCM                                                                                     |
|                                          | AES128-CCM8                                                                                    |
|                                          | Active devision action                                                                         |
|                                          |                                                                                                |
| 文件对象                                     | 默认156字节网页2014 🗸 📝 🕀                                                                            |
|                                          | HTTP读求的文件对象。可以包括一个或者多个文件,文件中也可以使用内裁要量                                                          |
|                                          | Eta) 9277 809                                                                                  |

4) 点击 服务器,编辑服务端证书配置,服务器证书配置选择 2.2 章节配置 的 SSL 证书套件,使用的是其中的服务器证书配置部分,点击保存用例的配置。

| 用例名利  | HttpsCps_TP_admin_20210118-16:52:08<br>台法宇符提型: A-Z / a-z / 0-9 / : / · / _ (不受時中交 | 符号)                                    | 第6位対任( (1959年) 0  : 10 ]: 0<br> 第6に注意式目分に近いなが用。第10分に不可能についっとす                                                                                                    |
|-------|-----------------------------------------------------------------------------------|----------------------------------------|----------------------------------------------------------------------------------------------------|
| 网络 學致 | 展進 (                                                                              | 记录<br>HTTPS服务器纳口<br>服务器证书配置<br>HTTP回应头 | 443       MT117-BERSBERZER, INDE 0-60.535       BRULD24A, SSDBERG       BRULD24A, SSDBERG-RECHARGERED       Server, regime 18.10       Content Type: text/tranil |

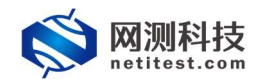

### 3.2.2 运行界面

测试用例配置完成之后,点击运行启动 HTTPS 测试用例,启动后进入监测页面。

| HTTPS新建 教武用户: admin   | 用例名称 <u>HttpsCps_TP_edm</u> | in_20210118-16:52:08                                                                                                    |        |          |                                                                                                    |                |          |
|-----------------------|-----------------------------|----------------------------------------------------------------------------------------------------|--------|----------|----------------------------------------------------------------------------------------------------|----------------|----------|
| 雖結果                   |                             | <b>联合</b> 用制制度 SSLEH以任何数详细                                                                                                    |        |          | 网络层                                                                                                    |                |          |
| 92.168.16.228 - Port1 | 200                         | ( design                                                                                                    |        |          | 980 年初 多期 广瀬                                                                                                    |                |          |
| TTP_#REMAIL           | 3,179                       | DY Hiller                                                                                                    |        |          | 103 168 16 338 Beest                                                                                                    | 60.0T          | -        |
| 92.168.16.228 - Port2 | 90                          | HTTP_新建施室                                                                                                    | 10,018 | 206,777  | Constant Section of the section of the section of t | 13,710         | 216.00   |
| TTP_教徒建建              | 3,649                       | HTTP_请求連起                                                                                                    | 10.020 | 206.864  | 10.0340                                                                                                    | 15.036         | 210.90   |
| 2.168.16.228 - Port3  | 90                          | HTTP_萬匠码2x                                                                                                    | 10.018 | 206.777  | 192 168 16 228 - Port2                                                                                                    | 100            | 01       |
| TTP_新建速率              | 1,661                       | HTTP_直应码3xx                                                                                                    | 0      | 0        | 10010010000                                                                                                    | 14 591         | 258.90   |
| 92.168.16.228 - Port4 | रुख                         | HTTP_属匠码4xx                                                                                                    | 0      | 0        | 1000 Mile                                                                                                    | 18.228         | 323.74   |
| TTP_新建速率              | 1,529                       | HTTP_周庄65xx                                                                                                    | 0      | 0        | 192 168 16 228 - Port3                                                                                                    | 10,000         | 01       |
| 2.168.16.228 - Port5  | छन्न                        | HTTP_请求中断                                                                                                    | 0      | 0        | 12:11:00                                                                                                    | 6.651          | 211.53   |
| TP_新疆速率               | 0                           | HTTP_请求组9月                                                                                                    | 2      | 6        | 100-01000                                                                                                    | 0,001          | 364.03   |
| 2.168.16.228 - Port6  | 90                          | HTTP_平均的延(微妙)                                                                                                    |        | 119      | 103 108 40 338 Dented                                                                                                    | 1000           |          |
| TP_新疆連本               | 0                           | HTTP_@dwitki (806)                                                                                                    |        | 11       | 132,100,10,220 - P0104                                                                                                    | 6 191          | 142.71   |
|                       |                             | HTTP_最大时延(微妙)                                                                                                    |        | 200,080  |                                                                                                    | 9,131          | 146.11   |
| e anti-               |                             | MTTP_SSL主动爆车成功                                                                                                    | 10.021 | 206,865  | 「「「「「「」」                                                                                                    |                |          |
|                       |                             | HTTP_SSL被动握手成功                                                                                                    | 10.024 | 206,942  |                                                                                                    |                |          |
| 2.168.16.228 - Port1  | 28                          | HTTP_SSLi() 医细胞                                                                                                    | 0      | 0        | 1844                                                                                                    |                |          |
| 原数操作数量                | 50,000                      |                                                                                                    |        | ~        | 102 169 16 239 Dout1                                                                                                    |                | Aller    |
| <b>院李节数量</b>          | 12,097,304                  | Conservation of the second second sec |        |          | THE TOUL TO A DO TO TO                                                                                                    |                | 20.0     |
| 文捕获                   | (重合) 已经停止 (下載)              | 作業はの                                                                                                    |        | <b>^</b> | COLORIS .                                                                                                    |                | 30.5     |
| 0.168.16.238 Beer?    |                             | #10 port1 port2 port3 port4 port5 port6 port7 port8                                                                                                    |        | ^        | 102 102 10 202 0 202                                                                                                    |                | 21.      |
| 12811941997           | 0                           |                                                                                                    |        |          | - Bink                                                                                                    |                |          |
| 1232-14 190-18        | 0                           |                                                                                                    | 的值     | 88       | 20002945                                                                                                    |                | 913      |
|                       | 1941 742/74                 | TCP_主动新建连接                                                                                                    | 10,033 | 207,315  | 3040303                                                                                                    |                | 24.1     |
| ADADA                 | (Ed) Cielivit               | TCP_主动建成连续                                                                                                    | 10,033 | 207,306  | 192.100.10.220 - PORS                                                                                                    |                | 10.1     |
| 12.168.16.228 - Port3 | 总数                          | TCP_被动建成压缩                                                                                                    | 10,032 | 207,305  | 3040000                                                                                                    |                | 19.      |
| REESSE                | 0                           | TCP_当前主动并发数量                                                                                                    |        | 255      | 102 169 16 239 . 0001                                                                                                    |                | 11.      |
| 以子17奴皇                | 0                           | TCP_当前被动并发数量                                                                                                    |        | 265      | 104.104.10.228 - POR4                                                                                                    |                | 17.7     |
| XINK                  | [王宗] 已经接让 · · ·             | TCP_主动FIN关闭成功                                                                                                    |        | 0        | - makeron                                                                                                    |                | - 0.0    |
| 0.7730                |                             | TCP_被动印N关闭成功                                                                                                    |        | 0        | III AND TO                                                                                                    |                |          |
|                       |                             | TCP_主动Reset场动振输                                                                                                    |        | 207.265  |                                                                                                    |                |          |
| (称 占用                 | 200                         | TCP_被动Reset关闭连接                                                                                                    |        | 206,861  | 用制名称                                                                                                    | 用户名称           | 通行       |
| 読内存 53.05% 4          | 6 94% 64322 MR              | TCP_重传报文数量                                                                                                    | 53     | 761      | HttpsCps TP admin 20210118                                                                                                    | 16:52:08 admin | TERE     |
|                       | 20050 100                   | TCP_主动新建平均时延(60秒)                                                                                                    |        | 226      |                                                                                                    |                | (Marcale |

### 3.2.3 查看报文

报文中可以看到 SSL/TLS 的握手过程和服务器所使用的证书信息。

| The stranded arranged                               |                        |                  |                                                         |                                                                                                 |
|-----------------------------------------------------|------------------------|------------------|---------------------------------------------------------|-------------------------------------------------------------------------------------------------|
| 1188 3.121663 17.1.2.65                             |                        |                  |                                                         |                                                                                                 |
| 1444 5.116982 17.1.2.65                             |                        |                  |                                                         |                                                                                                 |
| 1700 9.107584 17.1.2.65                             |                        |                  | 70 [TCP Retransmission] 10000 → 443 [SYN] Seq=0 Win=    |                                                                                                 |
| 2065 15.069 17.1.1.100                              | 17.1.2.65              | TCP              | 70 443 + 10000 [SYN, ACK] Seq=8 Ack=1 Win=65535 Len=    | 8 MSS-1452 SACK_PERM-1 TSval-15326 TSecr-2164                                                   |
| 2205 15.070 17.1.2.65                               | 17.1.1.100             | TLSv1.2          | 177 Client Hello                                        | dient->server                                                                                   |
| 2577 15.089 17.1.1.100                              | 17.1.2.65              | TLSv1.2          | 923 Server Hello, Certificate, Server Hello Done        | server->client                                                                                  |
| 2705 15.091 17.1.2.65                               | 17.1.1.100             | TLSv1.2          | 256 Client Key Exchange, Change Cipher Spec, Encrypte   | d Handshake Message client->server                                                              |
| 3089 15.112. 17.1.1.100                             | 17.1.2.65              | TLSv1.2          | 117 Change Cipher Spec, Encrypted Handshake Message     | server->client                                                                                  |
| 3213 15.113 17.1.2.65                               | 17.1.1.100             | TLSv1.2          | 198 Application Data                                    |                                                                                                 |
| 3710 15.118 17.1.1.100                              | 17.1.2.65              | TLSv1.2          | 181 Application Data                                    |                                                                                                 |
| - 3853 15.119 17.1.2.65                             | 17.1.1.100             | TCP              | 60 10000 + 443 [RST, ACK] Seq=434 Ack=1024 Win=65535    | Len-8                                                                                           |
|                                                     |                        |                  |                                                         |                                                                                                 |
| Transmission Control Protocol, Src                  | Port: 443, Dst Port:   | 10000, Seq: 1, A | ck: 112, Len: 857                                       |                                                                                                 |
| <ul> <li>Secure Sockets Layer</li> </ul>            |                        |                  |                                                         |                                                                                                 |
| > TLSv1.2 Record Layer: Handshake                   | Protocol: Server Hell  | 0                |                                                         |                                                                                                 |
| <ul> <li>TLSv1.2 Record Layer: Handshake</li> </ul> | Protocol: Certificate  |                  |                                                         |                                                                                                 |
| Content Type: Handshake (22)                        |                        |                  |                                                         |                                                                                                 |
| Version: TLS 1.2 (0x0303)                           |                        |                  |                                                         |                                                                                                 |
| Length: 785                                         |                        |                  |                                                         |                                                                                                 |
| Handshake Protocol: Certifica                       | te                     |                  |                                                         |                                                                                                 |
| Handshake Type: Certificat                          | e (11)                 |                  |                                                         |                                                                                                 |
| Length: 781                                         |                        |                  |                                                         |                                                                                                 |
| Certificates Length: 778                            |                        |                  |                                                         |                                                                                                 |
| <ul> <li>Certificates (778 bytes)</li> </ul>        |                        |                  |                                                         |                                                                                                 |
| Certificate Length: 775                             |                        |                  |                                                         |                                                                                                 |
| <ul> <li>Certificate: 30820303308</li> </ul>        | 201eba0030201020201033 | 00d06092a864886. | (id-at-commonName=TEST,id-at-organizationalUnitName=Q   | A,id-at-organizationName=WC,id-at-localityName=AY,id-at-stateOrProvinceName=HN,id-at-countryNam |
| ✓ signedCertificate                                 |                        |                  |                                                         |                                                                                                 |
| version: v3 (2)                                     |                        |                  |                                                         |                                                                                                 |
| serialNumber: 3                                     |                        |                  | 肥冬蚬江北信白                                                 |                                                                                                 |
| > signature (sha256Wi                               | thRSAEncryption)       |                  | 服力管理口口态                                                 |                                                                                                 |
| v issuer: rdnSequence                               | (0)                    |                  |                                                         |                                                                                                 |
| Y rdnSequence: 5 i                                  | tems (id-at-organizati | onalUnitName=QA, | d-at-organizationName=WC,id-at-localityName=AY,id-at-st | ateOrProvinceName=HN,id-at-countryName=CN)                                                      |
| > RDNSequence it                                    | em: 1 item (id-at-cour | tryName=CN)      |                                                         |                                                                                                 |
| > RDNSequence it                                    | em: 1 item (id-at-stat | eOrProvinceName= | HN)                                                     |                                                                                                 |
| > RDNSequence it                                    | em: 1 item (id-at-loca | lityName=AY)     |                                                         |                                                                                                 |
| > RDNSequence it                                    | em: 1 item (id-at-orga | nizationName=WC) |                                                         |                                                                                                 |
| > RDNSequence it                                    | em: 1 item (id-at-orga | nizationalUnitNa | ne=QA)                                                  |                                                                                                 |
|                                                     |                        |                  |                                                         |                                                                                                 |

### 3.2.4 认证失败

当服务器证书不是由CA证书签发的(CA证书和服务器证书配置来自不同SSL 证书套件)、证书过期等情况时,将会运行失败,系统会做出证书认证失败的处

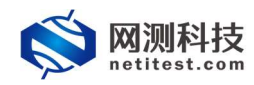

理,并提示错误信息。下边是 CA 证书和服务器证书配置来自不同 SSL 证书套件的情况。

1) CA 证书配置选择默认 SSL 证书套件, 服务器证书配置选择 2.2 章节配置的 SSL 证书套件。

| 用例解称<br>HttpsCps_TP_admin_20210118-16:52:08<br>会法学院問題、A-Z / a-z / D-9 / : / - / (不受持中文符号)                                                                                                    | (時間時時、(時分校)<br>時間時時、(時分校)<br>時間時時、日本時時時、日本時時代の一般におります。<br>第20日日、日本時間、日本時間、日本時間、日本時間、日本時間、日本時間、日本時間、日本                                                                                                    |
|----------------------------------------------------------------------------------------------------|----------------------------------------------------------------------------------------------------|
|                                                                                                    |                                                                                                    |
|                                                                                                    |                                                                                                    |
| SOFTER                                                                                                    |                                                                                                    |
| (約400-5-12)                                                                                                    | All All All All All All All All All All                                                                                                    |
|                                                                                                    | Sector Market Control Control |
| PSK/SRP用户名                                                                                                    | username PSK/SRP#i=#20ternity/Username                                                                                                    |
| PSK/SRP繼码                                                                                                    | patisword                                                                                                    |
|                                                                                                    | PSK/SRP碑注含Pass-phrase/Password                                                                                                    |
| 分约年4055L版本                                                                                                    | SSU4 [ TLSM.0 [] TLSM.1 [2] TLSM.2 [] 108804.1                                                                                                    |
| 27-402127-4                                                                                                    | SSL版本, 电ASSL版本对应的描述F一样, 图MM-1.FH/MB/BEECC-SM4-SM3                                                                                                    |
| LETTINGED SL                                                                                                    | 51.截至前後。顧勞難說通知书,進合機構用CA征指的征书的尊進行认证                                                                                                    |
| CA证书配题                                                                                                    | #XU1024Key-SSL要件                                                                                                    |
|                                                                                                    | 使用所造的SSL证书整件中的CA证书配图的分                                                                                                    |
| 证书认证失败的处理                                                                                                    | ○ 後止SSI票#, WFFootee证据 ● 招继并退出展映画行 证书认证失败处理选择报错并退出程序运行                                                                                                    |
| SCI TROPING                                                                                                    | 1219534_E10A_E20W19E3MFB                                                                                                    |
| and the second second sec |                                                                                                    |
|                                                                                                    | AE5128-CCM8                                                                                                    |
|                                                                                                    | AE5128-GCM-SHA256                                                                                                    |
|                                                                                                    | AE5128-SHA                                                                                                    |
|                                                                                                    | ∏ AES128 SHA256 ¥                                                                                                    |
| 文件对象                                                                                                    | 戦以156年市現党文件 ✓ ♂ 日<br>HTTP予定時では対象。可以接所一个成長条个文法、文法中心可以降田の前用員                                                                                                    |
|                                                                                                    |                                                                                                    |
|                                                                                                    | sTab 9477 \$538                                                                                                    |
| 其本信息(HTTPS新建)                                                                                                    |                                                                                                    |
|                                                                                                    |                                                                                                    |
| 用例名称 HttpsCps_TP_admin_20210118-16:52:08                                                                                                    | 測试時长(時分泌) 0 : 10 : 0                                                                                                    |
| 台油宇符器型: A-Z / a-z / 0-9 / : / - / _ (不支持中文符号)                                                                                                    | 演出石配過时长后自动结束,演出时长不能超过999/ej                                                                                                    |
| 网络参数 限速 客户端 服务器 记录                                                                                                    |                                                                                                    |
| HTTPS服务器纳口                                                                                                    | 443                                                                                                    |
|                                                                                                    | HTTPS服务器第二号,范ェ 0-65.535                                                                                                    |
| 服务课证书配置                                                                                                    |                                                                                                    |
|                                                                                                    | 使用所造的551证书都行中的服务器位书配置部分                                                                                                    |
| HTTP回应头                                                                                                    | Server: nginx19.10<br>Content-Type: text/html                                                                                                    |
|                                                                                                    |                                                                                                    |
|                                                                                                    |                                                                                                    |
|                                                                                                    |                                                                                                    |
|                                                                                                    | lh.                                                                                                    |
|                                                                                                    |                                                                                                    |

2)用例运行失败,报错提示客户端验证服务器证书失败。

| 🚫 网测科技 🚆 🤗 📕 | <b>S</b><br>#19 | <b>公</b><br>服務 | 影統 | Angen V20.12                                                                                                    | 55 Supernova-88D |
|--------------|-----------------|----------------|----|----------------------------------------------------------------------------------------------------|------------------|
|              |                 |                |    |                                                                                                    |                  |
|              |                 |                |    | ▲ 失败                                                                                                    |                  |
|              |                 |                |    | 106月2日 - 同次第75 (106月2日)<br>10月1日 - 日本第二日<br>10月1日 - 日本第二日<br>10月1日 - 日本<br>10月1日 - 日本<br>10月11日 - 日本<br>10月11日 - 日本<br>11月11日 - 日本<br>11月11日 - 日本<br>11月11日 - 日本<br>11月11日 - 日本<br>11月11日 - 日本<br>11月11日 - 日本<br>11月11日 - 日本<br>11月111日 - 日本<br>11月1111日 - 日本<br>11月1111111111111111111111111111111111 |                  |
|              |                 |                |    | port port1 verify peer cert error: (7) certificate signature failure                                                                                                    |                  |
|              |                 |                |    | tester_192.168.16.228_sort1.pcap 🗸 💽 不能                                                                                                    |                  |

 3)查看报文,服务器给客户端发送证书等信息后,客户端验证服务器证书, 终止与服务器的通信。

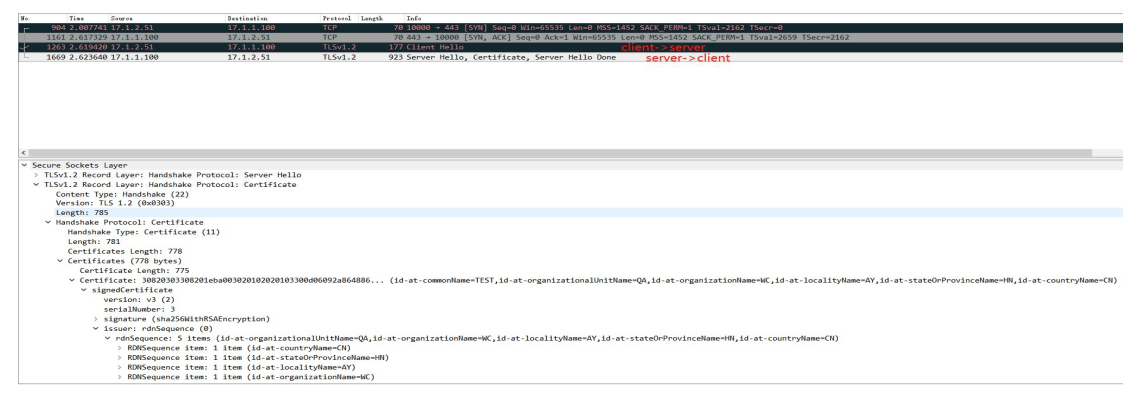

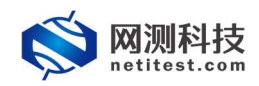

### 3.3 HTTPS 双向认证

HTTPS 证书认证方式为"双向认证"时,用例配置需要 CA 证书配置、客户 端证书配置、服务器证书配置,且客户端证书文件、服务器证书文件,均是通过 CA 证书文件签发的。双向认证要求服务器和客户端双方都有证书,客户端对服 务器进行认证,服务器也要对客户端进行认证。

\_\_\_\_\_

双向认证的简易流程图如下:

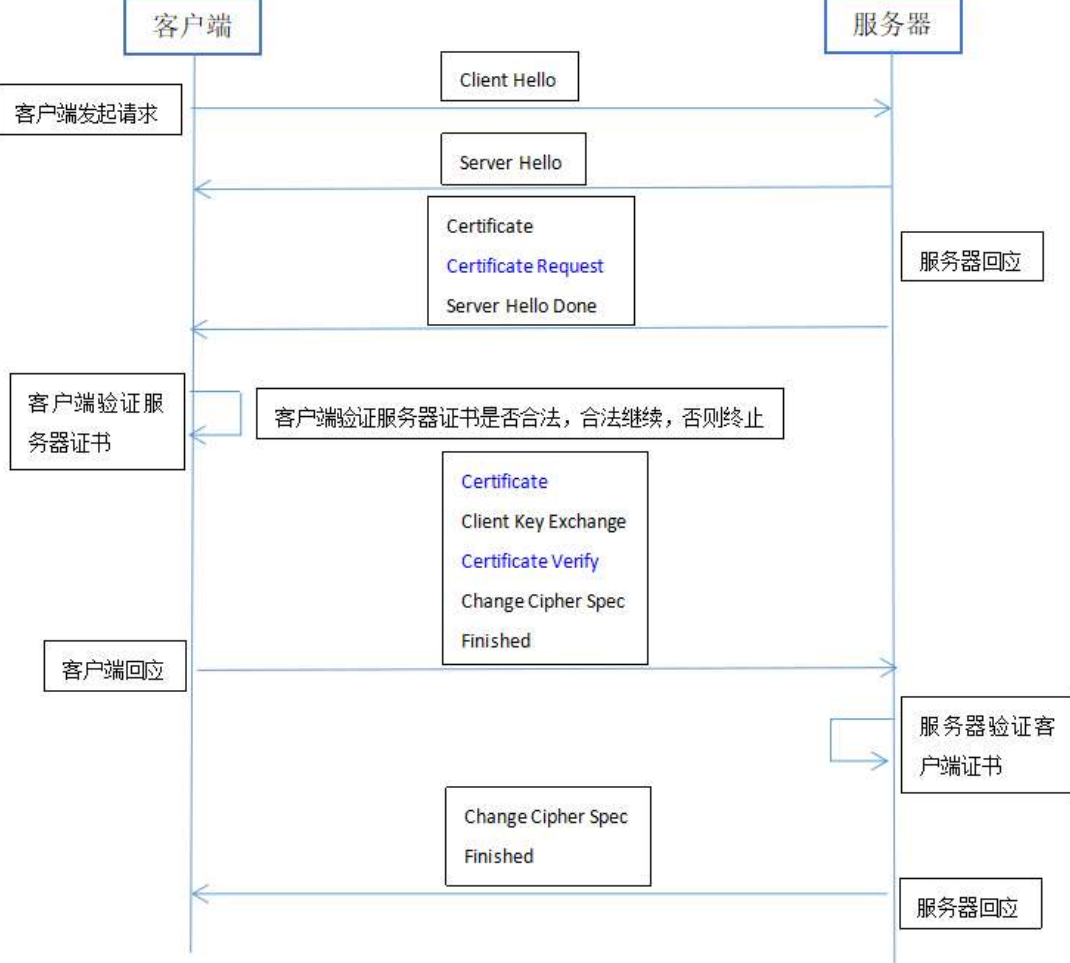

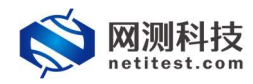

### 3.3.1 新建用例

1)通过 web 登录测试仪, 依次点击用例 -> 网关设备测试 -> HTTPS -> 新 建,单击增加,在弹出的选择用例选项中,编辑用例网络选项, 根据需要修改配 置参数, 然后点击确定, 进入用例配置页面。

| 选择用例选项                |
|-----------------------|
|                       |
| IP版本 ● v4 ○ v6 ○ 混合   |
| 受测设备工作模式 💿 透明模式(TP) 😮 |
| ○ 路由模式(NAT) ⑧         |
| 网络配置 默认模板 ~           |
| 端口绑定                  |
| 確定取消                  |

#### 2) 进入用例配置页面, 配置网络信息, 可设置报文捕获查看详细报文交互。

| 基本信息(HTTPS新建)                                     |                                       |                                   |            |                       |
|---------------------------------------------------|---------------------------------------|-----------------------------------|------------|-----------------------|
| 用例名称<br>HttpsCps_TP_admin_202<br>合法字符类型。AZ/az/09/ | 00118-17:12:36<br>1-7_(不支持中交符号)       | 劉斌时长(時分秒) 0:<br>劉武在起語时长后自动結束、劉成时代 | 10 : 0     |                       |
| 网络 参数 限速 客户端                                      | 服务器 记录                                |                                   |            |                       |
| 每存网络设置<br>客户端<br>port1 port2 port3 port4          |                                       | 服务端<br>port5 port6 port7 port8    |            |                       |
| の無用調白                                             | MAC 68:91:d0:63:47:b4                 | 0 銀用練口                            |            | MAC 68:91:d0:63:4a:cc |
| CPU核绑定                                            | -                                     | CPU核绑定                            |            | -                     |
| 报文捕获                                              | •                                     | 报文捕获                              |            | •                     |
| 协议类型                                              |                                       | 速率与MAC                            |            | •                     |
| IP\$936                                           | HIGENWOYXXXSAELL JUDIO JUTINI HEIMIEL | QinQ (甜用)                         |            | •                     |
|                                                   | 题IP地址或者目的IP地址,例如17.1.1.2              | 子网 🛛                              |            | + 源如子网 🔺              |
| 第日                                                |                                       | 篇1个子网                             |            | 會 移除子阿 ② 禁用子网         |
|                                                   | 遊跳口或者目的跳口, 例如B0                       | 测试仪读口IP地址或范围                      | 17.1.1.100 | ø                     |
| Pcap又样大小                                          | pcao文件大小、0 - 2000MB (数认)              | 测试仪线口子网接码                         | 16         | Θ                     |
| 捕获包数                                              | 50000                                 | 虚约路由                              | 17.1.254.2 |                       |
|                                                   | 7588: 0 - 6000000 (銀行人)               | 测试仪满口闷关                           |            | 0                     |
| 速率与MAC                                            | -                                     | VLAN ID                           |            | Θ                     |
| QinQ (結用)                                         | •                                     | 子网模拟                              | 只憐权服务論     | Y                     |
| 子网 🛛                                              | + 液加子同 🔺                              |                                   |            |                       |
| 第1个子网                                             | 會 移除子网 O 禁用子网                         |                                   |            |                       |
| 测试仪病口IP地址或范围                                      | 17.1.2.2-17.1.2.201                   |                                   |            |                       |
|                                                   | 18130                                 | (\$# Tion                         |            |                       |

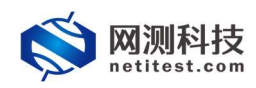

3) 点击 客户端,编辑客户端证书配置,认证方式选择双向认证。CA 证书 配置选择 2.2 章节配置的 SSL 证书套件,使用的是其中的 CA 证书配置部分,客 户端证书配置选择 2.2 章节配置的 SSL 证书套件,使用的是其中的客户端证书配 置部分。

| 用例名称 HttpsCps_TP_admin_2<br>合法字符类型 A-Z / a-Z / a-Z / a-Z | 0210118-17:12:36<br>9 / : / - / _ (不支持中文符号) | 期前対任 (時分秒) 0   10   0<br>期位石配用时任后日394年、期位59代不能期は1999/91            |
|----------------------------------------------------------|---------------------------------------------|--------------------------------------------------------------------|
| 网络 参数 限速 春户端                                             | 服务器 记录                                      |                                                                    |
| SSL选项                                                    |                                             |                                                                    |
|                                                          | 静默关闭                                        | SH AH                                                              |
|                                                          |                                             | 关闭SSL道频前,不再发送SSL Alert版文。                                          |
|                                                          | PSK/SRP用户名                                  | (izername                                                          |
|                                                          | 1.00000700-94                               | PSK/SRP#jtagidenthy/Username                                       |
|                                                          | PSK/SRP密码                                   | password                                                           |
|                                                          |                                             | PSK/SRP荷(进的Pass-phrase/Password                                    |
|                                                          | 允许的SSL版本                                    | □ SSLV3 □ TLSV1.0 □ TLSV1.1 ☑ TLSV1.2 □ ■®V1.1                     |
|                                                          |                                             | SSL版本,每个SSL版本对应的描述不一样。属eW1.1只能回题ECC-SM4-SM3                        |
|                                                          | 证书认证方式                                      | ○不以徑 ○ 単時以徑 ● 双時以徑                                                 |
|                                                          |                                             | SSL题手阶段。题势骤然逃还书,客户遍供用40正书内需进行认证:<br>且题务课题求第户端提供证书,并但用CA证书对证书内需进行认证 |
|                                                          | CA证书配置                                      | 戦化1024Key-SSL暫件 V  ぼ 田                                             |
|                                                          |                                             | 使用研造的SSL证书题件中的CA证书题图即的分                                            |
|                                                          | 客户端证书配置                                     | 展代1024Key-SSL器件 ✓ 🕼 🕀                                              |
|                                                          |                                             | 使用所造的SSL证书暂件中的路户演正书配置即分                                            |
|                                                          | 证书认证失败的处理                                   | ● 终止SSL题手, 新开Facket语操 ○ 报酬并退出报学运行                                  |
|                                                          |                                             | 中/据的1000年度3月1日。<br>1995年1月1日(1995年1月1日)                            |
|                                                          | SSL加密赛件                                     | 进导所有 取游乐有                                                          |
|                                                          |                                             | AES128-CCM                                                         |
|                                                          |                                             | AES128-CCM8                                                        |
|                                                          |                                             | AES128-GCM-SHA256                                                  |
|                                                          |                                             |                                                                    |

4) 点击 服务器,服务器证书配置选择 2.2 章节配置的 SSL 证书套件,使用 的是其中的服务器证书配置部分,点击保存,保存 HTTPS 新建用例的配置。

| 基本信息(HTTPS新建)                                                               |                                                                                                    |
|-----------------------------------------------------------------------------|----------------------------------------------------------------------------------------------------|
| 用制築物 HttpsCps_TP_admin_20210118-17:12:36<br>合法宇持提型 AZ /az / 0-9/:/-/_(不支持中交 | 第64世界後、(1912年) 0 1 1 1 1 1 1 1 1 1 1 1 1 1 1 1 1 1 1                                                                                               |
| 网络参数 限速 客户端 服务器                                                             | 记录                                                                                                    |
| R2166 ( ● 823 ( R218 ( 新r <sup>2</sup> 134 ) <u>R2195</u>                   | ITTPSERGENAL ITTPSERGENAL ITTPSERGENAL ITTPSERGENAL ITTPSERGENAL ITTPSERGENAL ITTPSERGENAL ITTPSERGENAL Severe regenal III Content Syste condition |
|                                                                             |                                                                                                    |
|                                                                             | <b>£</b> 3à (077) <b>5</b> 5A                                                                                                    |

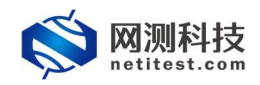

### 3.3.2 运行界面

测试用例配置完成之后,点击运行启动 HTTPS 测试用例,启动后进入监测页面。

| HTTPS新建 激武用户: admin                                                                                                    | 用例名称 HttpsCps_TP_edm | in_20210118-16:52:08                                                                                                    |        |          |                                                                                                    |                  | 0        |
|----------------------------------------------------------------------------------------------------|----------------------|----------------------------------------------------------------------------------------------------|--------|----------|----------------------------------------------------------------------------------------------------|------------------|----------|
| 御結果                                                                                                    |                      | <b>北心</b> 用用用用度 551在卡比让在大地计划                                                                                                    |        |          | 网络层                                                                                                    |                  |          |
| 92.168.16.228 - Port1                                                                                                    | 190                  | Column .                                                                                                    |        |          | 980 年初 多期 广瀬                                                                                                    |                  |          |
| TTP_新疆建建                                                                                                    | 3,179                | Di Hilan                                                                                                    |        |          | 103 168 16 338 Beest                                                                                                    | 60.0T            | -        |
| 92.168.16.228 - Port2                                                                                                    | 90                   | HTTP_新發調室                                                                                                    | 10,018 | 206,777  | Constant Section of the section of the section of t | 13,710           | 214.00   |
| TTP_新疆建型                                                                                                    | 3,649                | HTTP_请求逾差                                                                                                    | 10.020 | 206.864  | 10.0340                                                                                                    | 15.036           | 210.90   |
| 02.168.16.228 - Port3                                                                                                    | 90                   | HTTP_属匠码2xx                                                                                                    | 10.018 | 206.777  | 192 168 16 228 - Port2                                                                                                    | 100              | 01       |
| TTP_新建递车                                                                                                    | 1,661                | HTTP_直应码3xx                                                                                                    | 0      | 0        | 10010010000                                                                                                    | 14 591           | 258.90   |
| 02.168.16.228 - Port4                                                                                                    | रुख                  | HTTP_周回時4xx                                                                                                    | 0      | 0        | 1000 Mile                                                                                                    | 18.228           | 323.74   |
| TTP_\$598.84%                                                                                                    | 1,529                | HTTP_氮症的5xx                                                                                                    | 0      | 0        | 192 168 16 228 - Port3                                                                                                    | 10,000           | 01       |
| 12.168.16.228 - Port5                                                                                                    | छन्                  | HTTP_请求中任                                                                                                    | 0      | 0        | 49-1-12-1-1-1-1-1-1-1-1-1-1-1-1-1-1-1-1-1                                                                                                    | 6.661            | 211.63   |
| TP_新疆速率                                                                                                    | 0                    | HTTP_请求提8f                                                                                                    | 2      | 6        | 100-01000                                                                                                    | 0,001            | 364.03   |
| 2.168.16.228 - Port6                                                                                                    | 00                   | HTTP_平均的1%(00秒)                                                                                                    |        | 119      | 103 108 40 338 Dented                                                                                                    | 1000             |          |
| TTP_新建速率                                                                                                    | 0                    | HTTP_最小时候 (問約)                                                                                                    |        | 11       | 132,100,10,220 - P0104                                                                                                    | 6 191            | 142.71   |
|                                                                                                    |                      | HTTP_最大时延(微妙)                                                                                                    |        | 200.080  |                                                                                                    | 4,191            | 1444     |
| 2 MESE                                                                                                    |                      | HTTP_SSL主动爆手成功                                                                                                    | 10.021 | 206,865  | 「「「「「「」」                                                                                                    |                  |          |
|                                                                                                    | 0                    | HTTP_SSL被助握手成功                                                                                                    | 10.024 | 206,942  |                                                                                                    |                  |          |
| 2.168.16.228 - Port1                                                                                                    | 22                   | HTTP_SSLI() 还完成                                                                                                    | 0      | 0        | 1844                                                                                                    |                  |          |
| 研教課任政量                                                                                                    | 50,000               |                                                                                                    |        | ~        | 102 169 16 239 Dout1                                                                                                    |                  | Aller    |
| 较字节数量                                                                                                    | 12,097,304           | Converse of the second second s |        |          | THE TOUL TO A DO TO TO                                                                                                    |                  | 201      |
| 交捕获                                                                                                    | (重合) 已经停止 (下載)       | <b>传输</b> 层 <b>◎</b>                                                                                                    |        | <b>^</b> | COLORIS .                                                                                                    |                  | 30.5     |
| 11 168 16 218 Beer?                                                                                                    | -                    | Sta port1 port2 port3 port4 port5 port6 port7 port8                                                                                                    |        | ^        | 102 102 10 202 0 202                                                                                                    |                  | 21.      |
| 1281284190                                                                                                    | 0                    |                                                                                                    |        |          | - Bink                                                                                                    |                  |          |
| 12:3:4:10:05                                                                                                    | 0                    |                                                                                                    | 64     | 88       | 20002945                                                                                                    |                  | 91.3     |
| NAMES TO A DESCRIPTION OF A DESCRIPTION OF<br>A DESCRIPTION OF A DESCRIPTION OF A DESCRIPTION OF A DESCRIPTION OF A DESCRIPTION OF A DESCRIPTION OF A DESCRIPTION OF A DESCRIPTION OF A DESCRIPTION OF A DESCRIPTION OF A DESCRIPTION OF A DESCRIPTION OF A DESCRIPTION OF A DESCRIPTIONO | 1941 0427-5          | TCP_主动新建连接                                                                                                    | 10,033 | 207,315  | 3040303                                                                                                    |                  | 24.1     |
| ADADA                                                                                                    | TEGT CARIFUL         | TCP_主动建成连接                                                                                                    | 10,033 | 207,306  | 192.100.10.220 - PORS                                                                                                    |                  | 10.1     |
| 02.168.16.228 - Port3                                                                                                    | 总数                   | TCP_被动建成连续                                                                                                    | 10,032 | 207,305  | 3040000                                                                                                    |                  | 19.1     |
|                                                                                                    | 0                    | TCP。当前主动并发数量                                                                                                    |        | 255      | 102 169 16 239 . 0001                                                                                                    |                  | APP      |
| 18代子 17 軟體                                                                                                    | 0                    | TCP_当前被动并没数量                                                                                                    |        | 265      | 104.104.10.228 - POR4                                                                                                    |                  | 17.7     |
| X 1864                                                                                                    | (重度). 已经接让 · · ·     | TCP_主动FN关闭成功                                                                                                    |        | 0        | - makeron                                                                                                    |                  | 100      |
| N 77 70                                                                                                    |                      | TCP_被动FIN关闭成功                                                                                                    |        | 0        | III AND TO                                                                                                    |                  |          |
|                                                                                                    |                      | TCP_主动Reset完衍编编                                                                                                    |        | 207.265  | TO PHIAL                                                                                                    |                  |          |
| (称 占用                                                                                                    | 6M                   | TCP_被动Reset完旺连接                                                                                                    |        | 206,861  | 用制名称                                                                                                    | 用户名称             | 通行       |
| (学のな (1200) 40                                                                                                    | 64322 MR             | TCP,重得很文数量                                                                                                    | 53     | 761      | Https://ps.TP.admin.20210118                                                                                                    | 16:52:08 (admin) | TERM     |
| 35.00% 40                                                                                                    | 20055140             | TCP_主动新建平均时延(简秒)                                                                                                    |        | 226      |                                                                                                    | (Warring)        | - dialog |

### 3.3.3 查看报文

报文中可以看到 SSL/TLS 的握手过程和服务器所使用的证书信息。

|                        |            |         | the first statement of the statement of the statement of the statement of the statement of the statement of the            |
|------------------------|------------|---------|----------------------------------------------------------------------------------------------------|
| 1885 17.090 17.2.2.29  | 17.2.1.100 | TCP     | 70 [TCP Retransmission] 10000 → 443 [SYN] Seq=0 Win=65535 Len=0 MSS=1452 SACK_PERM=1 TSval=17192 TSecr=0                   |
| 2142 24.317 17.2.1.100 | 17.2.2.29  | TCP     | 70 443 → 10000 [SYN, ACK] Seq-0 Ack-1 Win-65535 Len-0 MSS-1452 SACK_PERM-1 TSval-24625 TSecr-2192                          |
| 2250 24.319 17.2.2.29  | 17.2.1.100 | TLSv1.2 | 177 Client Hello client->server                                                                                            |
| 2688 24.323 17.2.1.100 | 17.2.2.29  | TLSv1.2 | 1506 Server Hello server->client                                                                                           |
| 2870 24.341 17.2.1.100 | 17.2.2.29  | TLSv1.2 | 390 Certificate, Certificate Request, Server Hello Done Server->client                                                     |
| 2997 24.342 17.2.2.29  | 17.2.1.100 | TCP     | 66 10000 → 443 [ACK] Seq=112 Ack=1765 Win=65535 Len=0 TSval=24461 TSecr=24629                                              |
| 2998 24.342 17.2.2.29  | 17.2.1.100 | TCP     | 1506 10000 → 443 [PSH, ACK] Seq=112 Ack=1765 Win=65535 Len=1440 TSval=24462 TSecr=24629 [TCP segment of a reassembled PDU] |
| 2999 24.342 17.2.2.29  | 17.2.1.100 | TLSv1.2 | 607 Certificate, Client Key Exchange, Certificate Verify, Change Cipher Spec, Encrypted Handshake Message client->serve    |
| 4041 24.408 17.2.1.100 | 17.2.2.29  | TCP     | 66 443 → 10000 [ACK] Seq=1765 Ack=2093 Win=65535 Len=0 TSval=24658 TSecr=24462                                             |
| 4042 24.408 17.2.1.100 | 17.2.2.29  | TLSv1.2 | 117 Change Cipher Spec, Encrypted Handshake Message server->client                                                         |
| 4169 24.409 17.2.2.29  | 17.2.1.100 | TLSv1.2 | 198 Application Data                                                                                                    |
| 4691 24.414 17.2.1.100 | 17.2.2.29  | TLSv1.2 | 181 Application Data                                                                                                    |
| 4863 24.415 17.2.2.29  | 17.2.1.100 | TCP     | 60 10000 → 443 [RST, ACK] Seq-2225 Ack-1931 Win-65535 Len-0                                                                |
|                        |            |         |                                                                                                    |

### 3.3.4 认证失败

当服务器证书不是由CA证书签发的(CA证书和服务器证书配置来自不同SSL 证书套件)、客户端证书不是CA证书签发的(CA证书和客户端证书配置来自不 同SSL证书套件)、证书过期等情况时,用例将会运行失败,进行证书认证失败 处理,并提示错误信息。下边是CA证书和服务器证书配置来自同一SSL证书套 件,客户端证书选择其他SSL证书套件的情况。

1) CA 证书配置和服务器证书配置选择 2.2 章节配置的 SSL 证书套件,客户

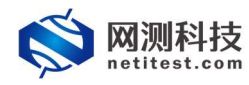

端证书配置选择选择默认 SSL 证书套件。

| 基本信息(HTTPS新建)                                                                                                    |   |
|----------------------------------------------------------------------------------------------------|---|
| 用例名称 Https:/pt.jf.p.admin.20210118-17.26.43 調査対任 (明9時) 0 1 10 0 0 10 10 0 10 0 10 0 10 0 10                                                                                                    |   |
| 网络 参数 限速 有户端 服务者 记录                                                                                                    |   |
| <b>转数</b> 关闭 <b>2018</b><br>为时间以上短期间,不是3000年5月,从14时1月21。                                                                                                    |   |
| PSK/SR9IIjA-SG usename                                                                                                    |   |
| FSU20PEEJS00emp(Username                                                                                                    |   |
| Parkannet Berger Bergerer Berger<br>Bergerer Bergerer Berg<br>Bergerer Bergerer Bergerer Bergerer Bergerer Bergerer Bergerer Bergerer Bergerer Bergerer Bergerer Bergerer Bergerer Bergerer Bergerer Bergerer Bergerer Bergerer Bergerer Bergerer Bergerer Bergerer Bergerer Bergerer Bergerer Bergerer B |   |
| 10月1955年 5846 1 1541.0 1541.1 2 1541.2 1 単編4.1                                                                                                    |   |
| SUBJECT POLY DEVICE OF THE OF THE OFFICE OF THE OFFICE OFFICE OFF       |   |
|                                                                                                    |   |
|                                                                                                    |   |
| Chall Distribution Contact Distribution     Chall Distribution     Chall     Chall     Chall                 |   |
| REVENUE AND CONTRACT AND CONTRACT AND CONTRA       |   |
| 正年以(正天明390月) ○ 使止い風景、単汗ののの活動 ● 宿谷市島山健学会介)                                                                                                    |   |
| 語意识过明认定网络李姆姆在这样中认此失败处理的力式。                                                                                                    |   |
|                                                                                                    |   |
|                                                                                                    |   |
| A5128-600-594256                                                                                                    |   |
| A51289445                                                                                                    |   |
| 文计约编 載40.155年15月52年 🗸 🕼                                                                                                    |   |
| exa 977 308                                                                                                    |   |
|                                                                                                    | _ |
| 基本信息(HTTPS新建)                                                                                                    |   |
| 用時常称 Https/cp_1Tp_admin_20210118-172443 原因伊扬(终分秒) 0 = 10 = 0                                                                                                    |   |
| 台湾等等設置 A2452/09/1/-1 (不安計等の支持)<br>第625年5月1日(第636年8月1日)<br>第625年5月1日(第636年8月1日)<br>第625年5月1日(第636年8月1日)<br>第625年5月1日(第636年8月1日)<br>第635年5月1日(第636年8月1日)<br>第635年5月1日)<br>第635年5月1日(第63555555555555555555555555555555555555                                                                                                    | _ |
| 网络 参数 限速 备户线 医伤音 记录                                                                                                    |   |
| HTTPSER#BMICI 443                                                                                                    |   |
| HTTP//··································                                                                                                    |   |
|                                                                                                    |   |
| HTTP/IRED. Contemport 9:30                                                                                                    |   |
|                                                                                                    |   |
|                                                                                                    |   |
|                                                                                                    |   |
|                                                                                                    |   |

2)用例运行失败,报错提示服务器验证客户端证书失败。

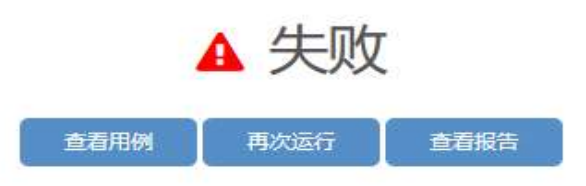

port port3 verify peer cert error: (7) certificate signature failure

3) 查看报文,服务器给客户端发送证书等信息后,客户端验证服务器证书通过,并发送自己的证书等信息,服务器验证客户端证书,终止与客户端的通信。

| F 836 2.098071 17.1.2.17             | 17.1.1.100              | TCP              | 70 10000 → 443 [SYN] Seq=0 Win=65535 Len=0 MSS=1452 SACK_PERM=1 TSval=2139 TSecr=0                         |
|--------------------------------------|-------------------------|------------------|----------------------------------------------------------------------------------------------------|
| 1092 3.095932 17.1.2.17              |                         |                  | 70 [TCP Retransmission] 10000 → 443 [SYN] Seg-0 Win-65535 Len-0 MSS-1452 SACK_PERM-1 TSval-3139 TSecr-0    |
| 1348 5.091245 17.1.2.17              |                         |                  | 70 [TCP Retransmission] 10000 → 443 [SYN] Seq-0 Win-65535 Len-0 MSS-1452 SACK_PERM-1 TSval-5139 TSecr-0    |
| 1605 5.856465 17.1.1.100             | 17.1.2.17               | TCP              | 70 443 → 10000 [SYN, ACK] Seq-0 Ack-1 Win-65535 Len-0 MSS-1452 SACK PERM-1 TSval-6084 TSecr-2139           |
| 1713 5.857237 17.1.2.17              | 17.1.1.100              | TLSv1.2          | 177 Client Hello client->server                                                                            |
| 2130 5.862488 17.1.1.100             | 17.1.2.17               | TLSv1.2          | 1586 Server Hello server->client                                                                           |
| 2131 5.862490 17.1.1.100             | 17.1.2.17               | TLSv1.2          | 390 Certificate, Certificate Request, Server Hello Done server->client                                     |
| 2253 5.871277 17.1.2.17              | 17.1.1.100              | TCP              | 66 10000 → 443 [ACK] Seg=112 Ack-1765 Win-65535 Len=0 TSval=5921 TSecr=6087                                |
| 2254 5.871537 17.1.2.17              | 17.1.1.100              | TLSv1.2          | 1123 Certificate, Client Key Exchange, Certificate Verify, Change Cipher Spec, Encrypted Handshake Message |
|                                      |                         |                  | client->serve                                                                                              |
|                                      |                         |                  |                                                                                                    |
|                                      |                         |                  |                                                                                                    |
|                                      |                         |                  |                                                                                                    |
| <                                    |                         |                  |                                                                                                    |
| > Frame 2254: 1123 bytes on wire (89 | 984 bits), 1123 bytes c | aptured (8984 b  | its)                                                                                                    |
| > Ethernet II, Src: Femrice_01:53:c7 | 7 (68:91:d0:61:53:c7),  | Dst: Femrice_01  | :53:c6 (68:91:d0:61:53:c6)                                                                                 |
| > Internet Protocol Version 4, Src:  | 17.1.2.17, Dst: 17.1.1  | .100             |                                                                                                    |
| > Transmission Control Protocol, Src | Port: 10000, Dst Port   | : 443, Seq: 112  | , Ack: 1765, Len: 1057                                                                                     |
| Secure Sockets Layer                 |                         |                  |                                                                                                    |
| > TLSv1.2 Record Layer: Handshake    | Protocol: Certificate   |                  |                                                                                                    |
| > TLSv1.2 Record Layer: Handshake    | Protocol: Client Key E  | xchange          |                                                                                                    |
| > TLSv1.2 Record Layer: Handshake    | Protocol: Certificate   | Verify           |                                                                                                    |
| > TLSv1.2 Record Layer: Change Ci    | pher Spec Protocol: Cha | nge Cipher Spec  |                                                                                                    |
| > TLSv1.2 Record Layer: Handshake    | Protocol: Encrypted Ha  | indshake Message | 2                                                                                                    |
|                                      |                         |                  |                                                                                                    |